### QGISを用いた紙地図から デジタルデータへの変換

### 愛 今日はQGISのまとめ

# 手順 ①基盤地図情報からダウンロード ②基盤地図情報をFGDVを用いて変換 ③QGISを使って紙地図をジオリファレンス ④QGISを使って紙地図の情報をデジタイズ

ダウンロードから地図データ作成まで通してやってみる。

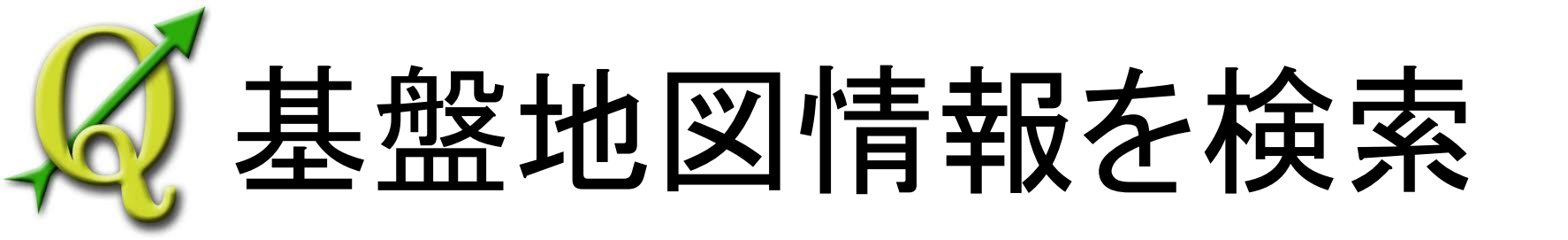

ウェブ 画像 動画 地図 ニュース ショッピング Gmail もっと見る・

ログイン 🛱

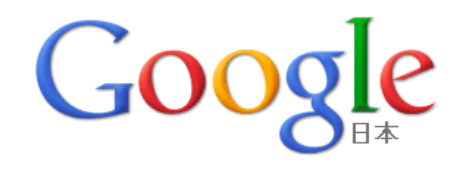

| 基盤地図情報           | - 検索オブション<br>- 言語ツール |
|------------------|----------------------|
| 基盤地図情報 Google 検索 |                      |
| 基盤地図情報閲覧コンバートソフト |                      |
| 基盤地図情報 変換        |                      |
| 基盤地図情報demコンバータ   |                      |
| 基盤地図情報 等高線       |                      |
| 基盤地図情報 wms       |                      |
| 基盤地図情報とは         |                      |
| 基盤地図情報 arcgis    |                      |
| 基盤地図情報 garmin    |                      |
| カシミール 基盤地図情報     |                      |
|                  |                      |
| Google           |                      |
|                  | (                    |

### 基盤地図情報を検索

ログイン 🙀

#### ウェブ 画像 動画 地図 ニュース ショッピング Gmail もっと見る・

Google 基盤地図情報 検索 約 422,000 件 (0.07 秒) Google.com in English 検索オプション 🛃 すべて 他のキーワード: 基盤地図情報 ダウンロード 基盤地図情報DEMコンバータ 国土地理院の基盤地図情報 💿 画像 基盤地図情報(分県20m等高線) 基盤地図情報 arcgis 🎽 動画 基盤地図情報サイト | 国土地理院 Q || ニュース 2011年5月19日 … このワイドは、**本震地図頂報**の整備主体である国・地方公共団体、作業機関で 🜔 ショッピング ある事業者及び基盤地図情報の利用者の方々に対し、基盤地図情報について必要な情報を発信 盤地図情報サイト|国土地理院」をクリック ▼ もっと見る し、ご理解していただくこ www.gsi.go.jp/kiban/i 奈良県奈良市 基盤地図情報の閲覧・ダウンロード 問い合わせ・質問等 場所を変更 基盤地図情報とは | 国土地理院 関連サイト 国土地理院の基盤地図情報の整備 基盤地図情報の整備状況 ウェブ全体から検索 FAQ 国・地方公共団体等のみなさまへ 日本語のページを検索 翻訳して検索 gsi.go.jp からの検索結果 » すべての結果 基盤地図情報ダウンロードサービス Q ワンダーホイール 基盤地図情報ダウンロードサービスでは、基盤地図情報のデータをダウンロードすることができま もっとツールを見る fgd.gsi.go.jp/download/ - キャッシュ - 類似ページ 基盤地図情報の閲覧・ダウンロード | 国土地理院 Q 基盤地図情報閲覧サービスにのサイトは測量法第27条第3項に基づいた測量成果の供覧を... 基盤地図情報ダウンロードサービス - 基盤地図情報閲覧サービス www.gsi.go.jp/kiban/etsuran.html - キャッシュ - 類似ページ 基盤地図情報 - Wikipedia Q 基盤地図情報(きばんちずじょうほう)とは、平成19年8月29日に施行された、地理空間情報活用推 道基本法(平成19年法律第63号)第2条第3項に定義されている用語で、地理空間情報のうち、電子 地図上における地理空間情報の位置を定めるための基準となる ... ja.wikipedia.org/wiki/基盤地図情報 - キャッシュ - 類似ページ 地図をすぐにおつくりします / 基盤地図情報25000切り取りサイト 🤍 基盤地図情報25000切り取りサイト、ひとことお願いします、基盤地図情報(精度レベル25000)を 使って、お好きな場所を切り取って、地図をすぐにおつくりするサイトです。総合案内・ご使用条件 スタート・ご使用方法 シングルクリックの挙動を変更しま ... www.finds.jp/kibanmap/index.html - キャッシュ - 類似ページ 国土地理院の基盤地図情報の地形データを無料のGISソフトで表示する… Q 2009年2月7日 ... 基盤地図情報とは、国や地方公共団体が整備したデジタル化された地理情報で

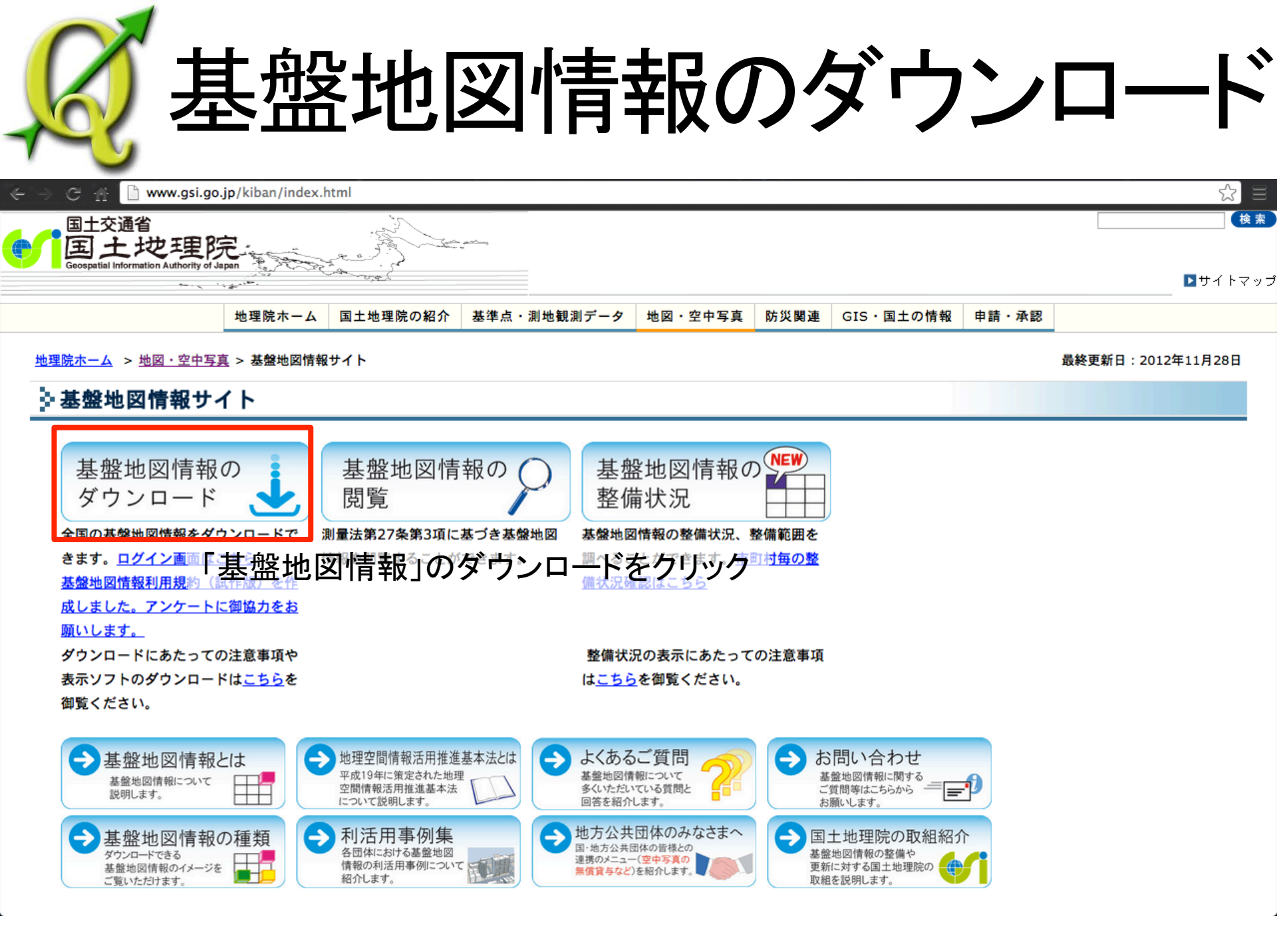

盤地図情報のダウンロー

숬

fgd.gsi.go.jp/download/

### 地図 基盤地図情報 ダウンロードサービス

<u>国土地理院ホーム > 基盤地図情報 > 基盤地図情報の閲覧・ダウンロード > ダウンロードサービス</u>

#### - 基盤地図情報ダウンロードサービス

基盤地図情報ダウンロードサービスは、利用者登録制になりました。 下記リンクのログイン画面から、IDとパスワードを入力してお進みください。 ID<u>とパスワードをお持ちでな</u>い方は、ログイン画面で新規登録できます。

#### <u>ログイン画面はこちら</u>

■ データ更新情報 (2012年10月16日更新)

#### 🏽 資料・表示ソフトウエア

#### 符号化規則

ダウンロードファイルは、基盤地図情報(公開用)応用スキーマによって定義された構造を持つデータ をJPGIS2.x形式、または、JPGIS2.x(GML)形式で符号化したXML文書ファイルです。 基盤地図情報(公開用)応用スキーマに関する資料は、以下のリンクからダウンロードできます。

■ JPGIS形式

基盤地図情報 XMLスキーマ定義ファイル3.0( JPGIS 2.1形式 ) (3.8KB zipファイル) (2010年6月1日

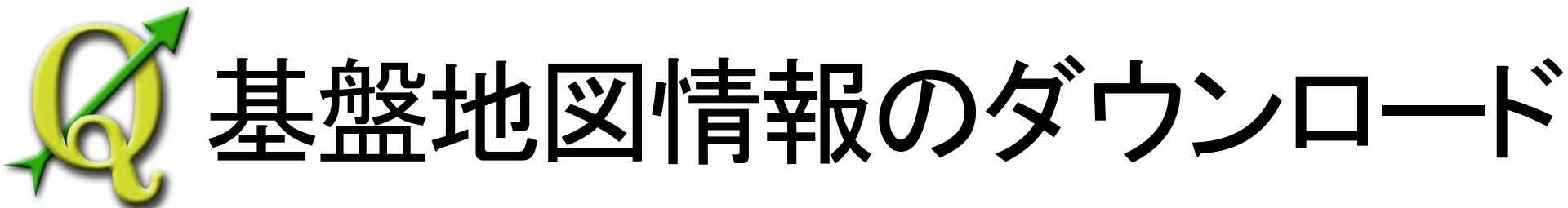

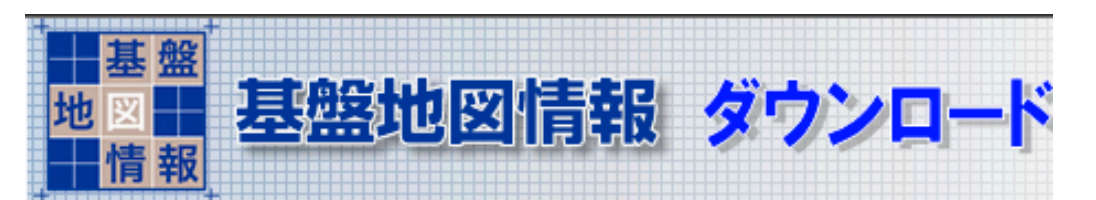

国土地理院ホーム > 基盤地図情報 > 基盤地図情報の閲覧・5

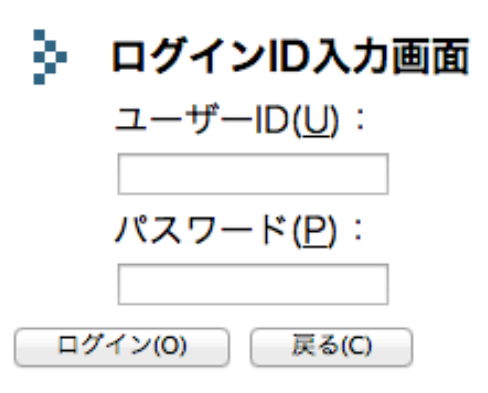

・ログインIDを持っている人は
 ユーザーIDとパスワードを入力しログイン
 ・ログインIDを持っていない人は
 新規登録へ

ID・パスワードは、<u>測量成果ワンストップサービス</u>、 <u>基準点成果等閲覧サービス</u>のものと共通で利用できます。

ID・パスワードを忘れた方や登録内容を修正したい方は お手数ですが再度新規登録をお願いいたします。

新規登録(N)

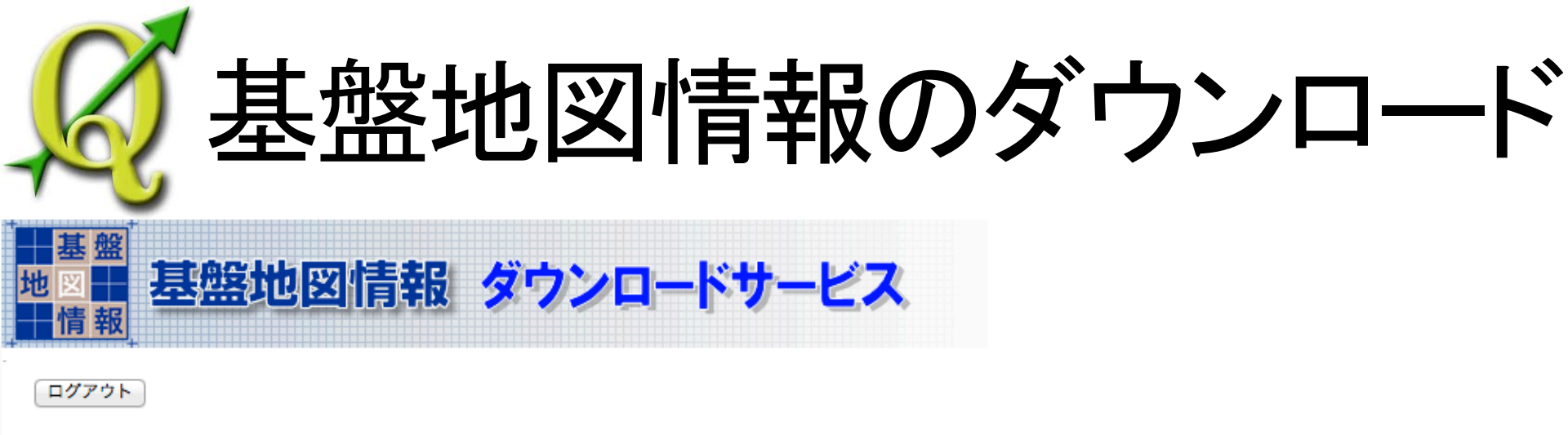

<u>国土地理院ホーム</u> > 基盤地図情報 > 基盤地図情報の閲覧・ダウンロード > ダウンロードサービス

🎍 ダウンロードファイル形式選択

以下からダウンロードするファイル形式を選択してください。

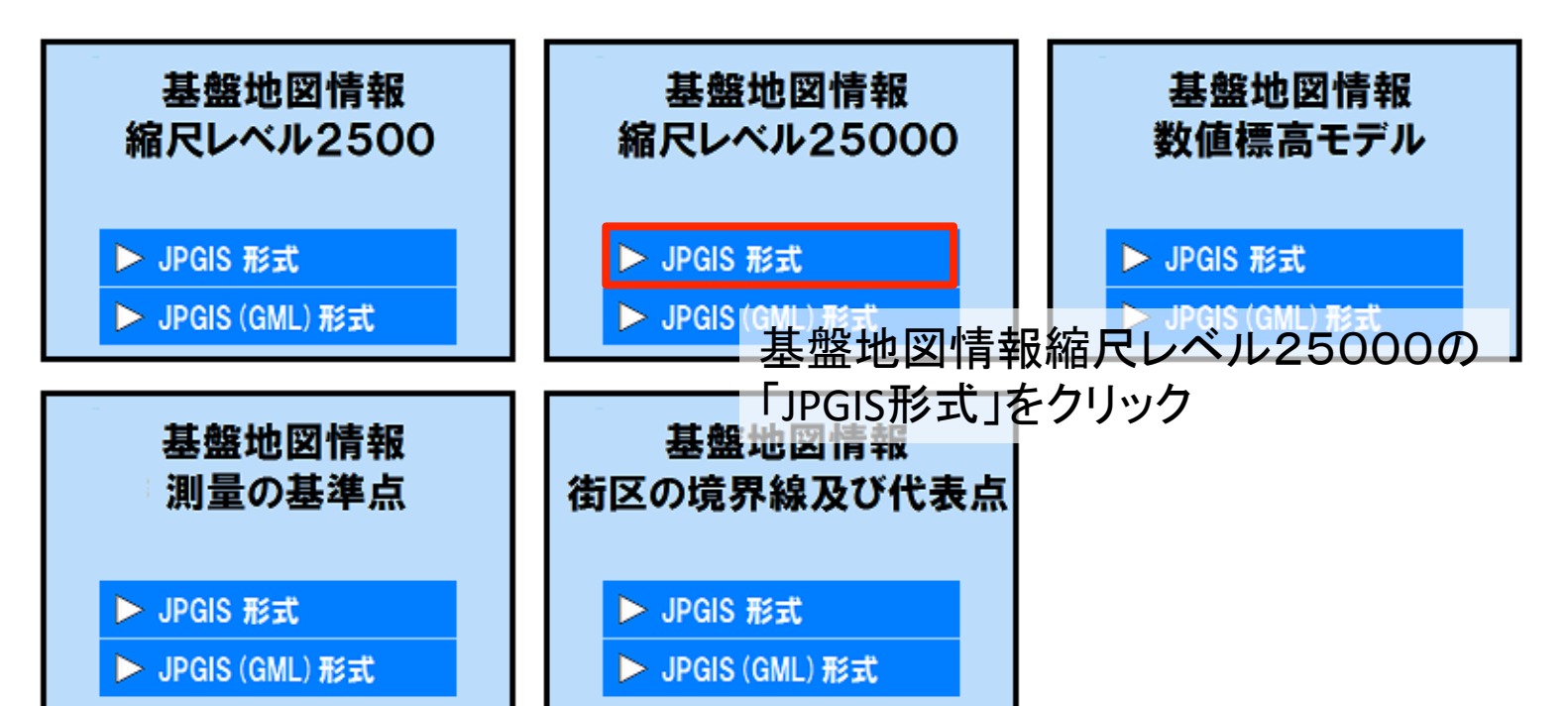

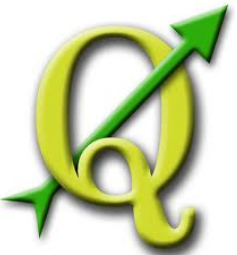

### 基盤地図情報のダウンロード

今回は宮城県のデータを利用することから宮城県のデータをダウンロードする。 「基盤地図情報縮尺レベル25000」をクリックする。

基盤地図情報のダウンロー

<u>国土地理院ホーム</u> > 基盤地図情報 > 基盤地図情報の閲覧・ダウンロード > ダウンロードサービス

#### タウンロード項目指定

[+]をクリックするとツリーが展開しますので、ダウンロードしたい項目にチェックを付けて、[選択して次へ]ボタンをクリックしてください。

・一度に多くの選択を行うと、データサイズが大きくなりダウンロードできないことがあります。

| 選択して次へ 戻る                     | 選択ファイル容量合計:                          |
|-------------------------------|--------------------------------------|
| 全展開表示                         | 4.89 ME                              |
| 基盤地図情報(縮尺レベル25000)            |                                      |
| 田北海道<br>田吉本県                  | 三宮城県                                 |
| 田岩手県                          |                                      |
| ■宮城県                          |                                      |
| ☑ 海岸線                         | 「行政区画の境界線及び代表点」                      |
| ● 行政区画の現界線及び代表点 □ 道路縁         | □                                    |
| ☑ <u>軌道の中心線</u>               |                                      |
| □ 標高点(数値標高モデルを除く)             | ✓ <u>軌道の中心線</u>                      |
| ✓ <u>水涯線</u> □ 建築物の外周線        | □ 標高点(数値標高モデルを除く)                    |
| <u>※宮城県(縮尺レベル25000)のメタデータ</u> | ゴ水涯線                                 |
| 王秋田県                          |                                      |
| 王山形県                          | <ul> <li> <u>建築物の外局線</u> </li> </ul> |
|                               | ※宮城県(編尺レベル25000)のメタデータ               |

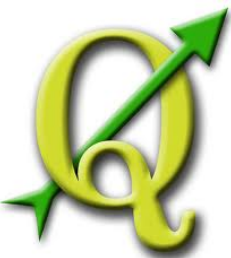

盤地図情報のダウンロー

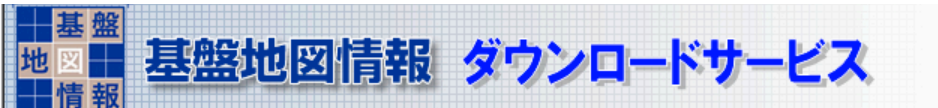

ログアウト

戻る

<u>国土地理院ホーム</u> > 基盤地図情報 > 基盤地図情報の閲覧・ダウンロード > ダウンロードサービス

#### 🎐 ダウンロードファイルリスト

別の基盤情報を追加

複数の圧縮ファイルをまとめて格納したファイルをダウンロードできます。

・ダウンロードしたいファイルの「ダウンロード」ボタンを押してください。

- 「まとめてダウンロード」ボタンで、チェックをつけたファイルをまとめてダウンロードできます。
- ・「全てチェック」ボタンで、一度に全てのファイルにチェック

終了

### 必要なものを選択したあとは「まとめてダウンロード」をクリック

| チェック | 全てチェック まとめてダウンロ・      | -ド   削除            |                 |               |        |        |
|------|-----------------------|--------------------|-----------------|---------------|--------|--------|
| チェック | ファイル名                 | 基盤地図情報種別           | 項目分類            | 項目名           | 容量(KB) | 個別     |
|      | FG-JPS-04-02-Z001.zip | 基盤地図情報(縮尺レベル25000) | 宮城県             | 海岸線           | 1086   | ダウンロード |
| ≤    | FG-JPS-04-05-Z001.zip | 基盤地図情報(縮尺レベル25000) | 宮城県             | 行政区画の境界線及び代表点 | 946    | ダウンロード |
| ≤    | FG-JPS-04-08-Z001.zip | 基盤地図情報(縮尺レベル25000) | 宮城県             | 軌道の中心線        | 251    | ダウンロード |
| ≤    | FG-JPS-04-10-Z001.zip | 基盤地図情報(縮尺レベル25000) | 宮城県             | 水涯線           | 2616   | ダウンロード |
|      | fmdid0-14.xml         | メタデータ              | 宮城県(縮尺レベル25000) |               | -      | 確認     |
|      | SELECT-DATA.txt       | ダウンロード項目指定リスト(任意)  |                 |               | -      | ダウンロード |

※メタデータを保存したい場合は、ブラウザで名前をつけて保存をしてください。

基盤地図情報ダウンロードサービスでは、基盤地図情報のデータをダウンロードすることができます。 下記よりダウンロードするファイル形式を選択してダウンロードしてください。

基盤地図情報 ダウンロードサービス

ドファイル形式選択

5

3770

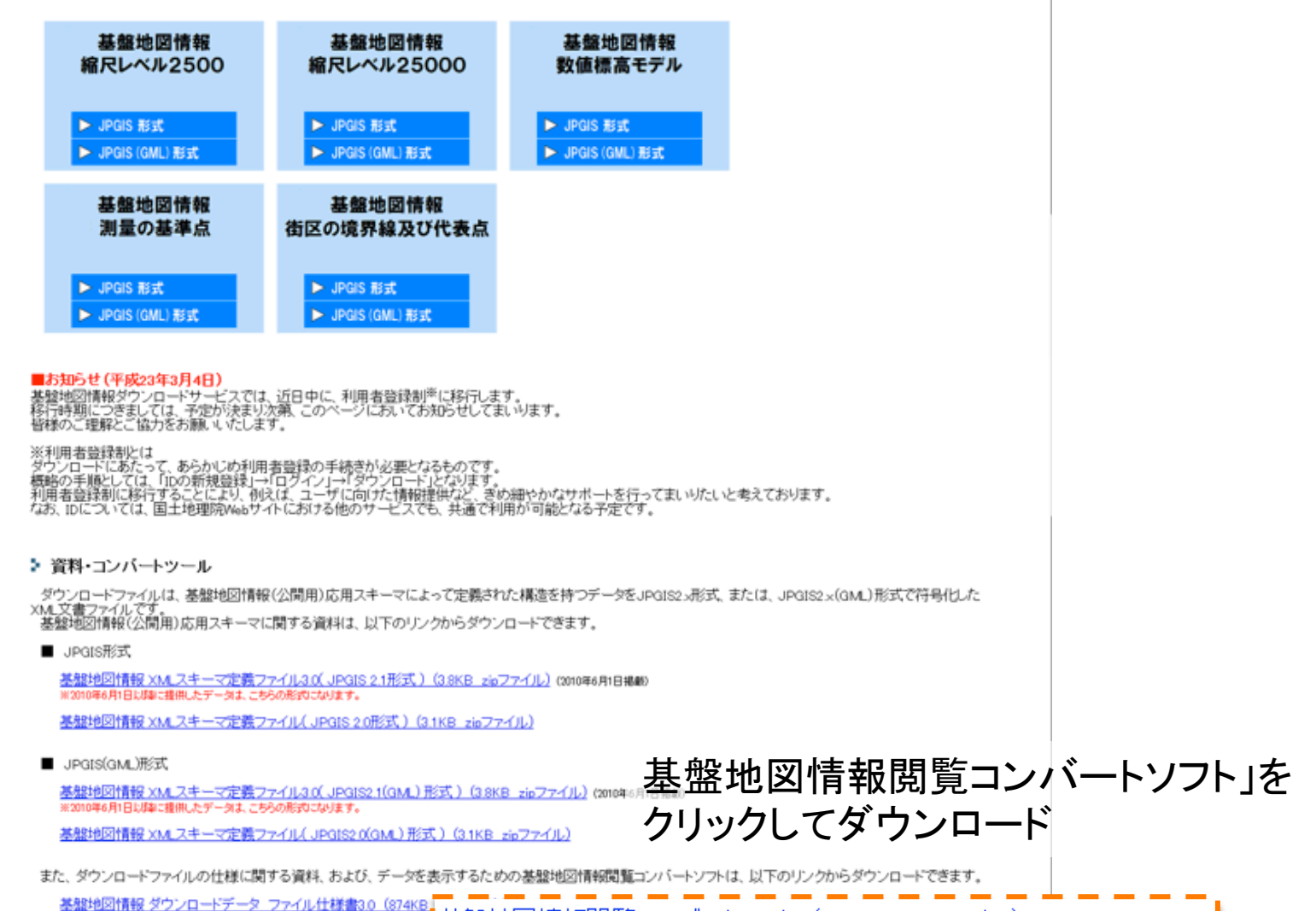

ふダウンロー

基礎地図情報ダウンロードデータファイル仕様書(512KB PP 基盤地図情報閲覧コンバートソフト(6.2MB zipファイル)(2011年5月27日更新)

基盤地図情報開覧コンバートンフト (6.2MB zipファイル) (2011年5月27日更新)

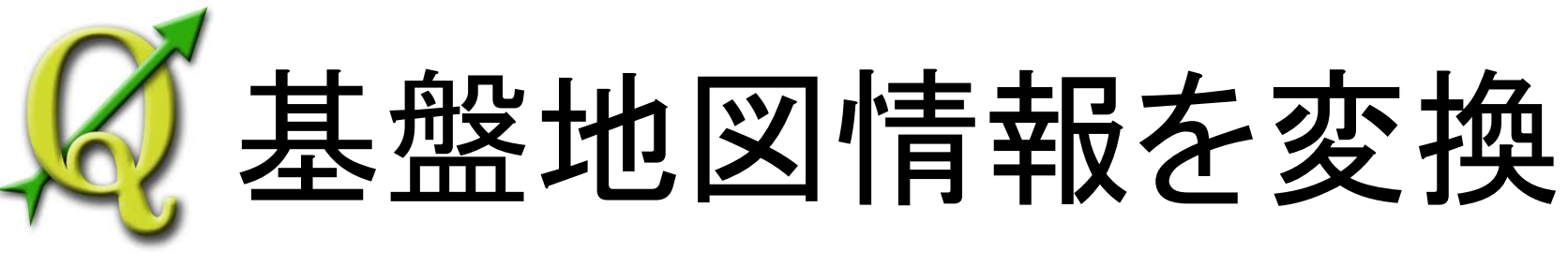

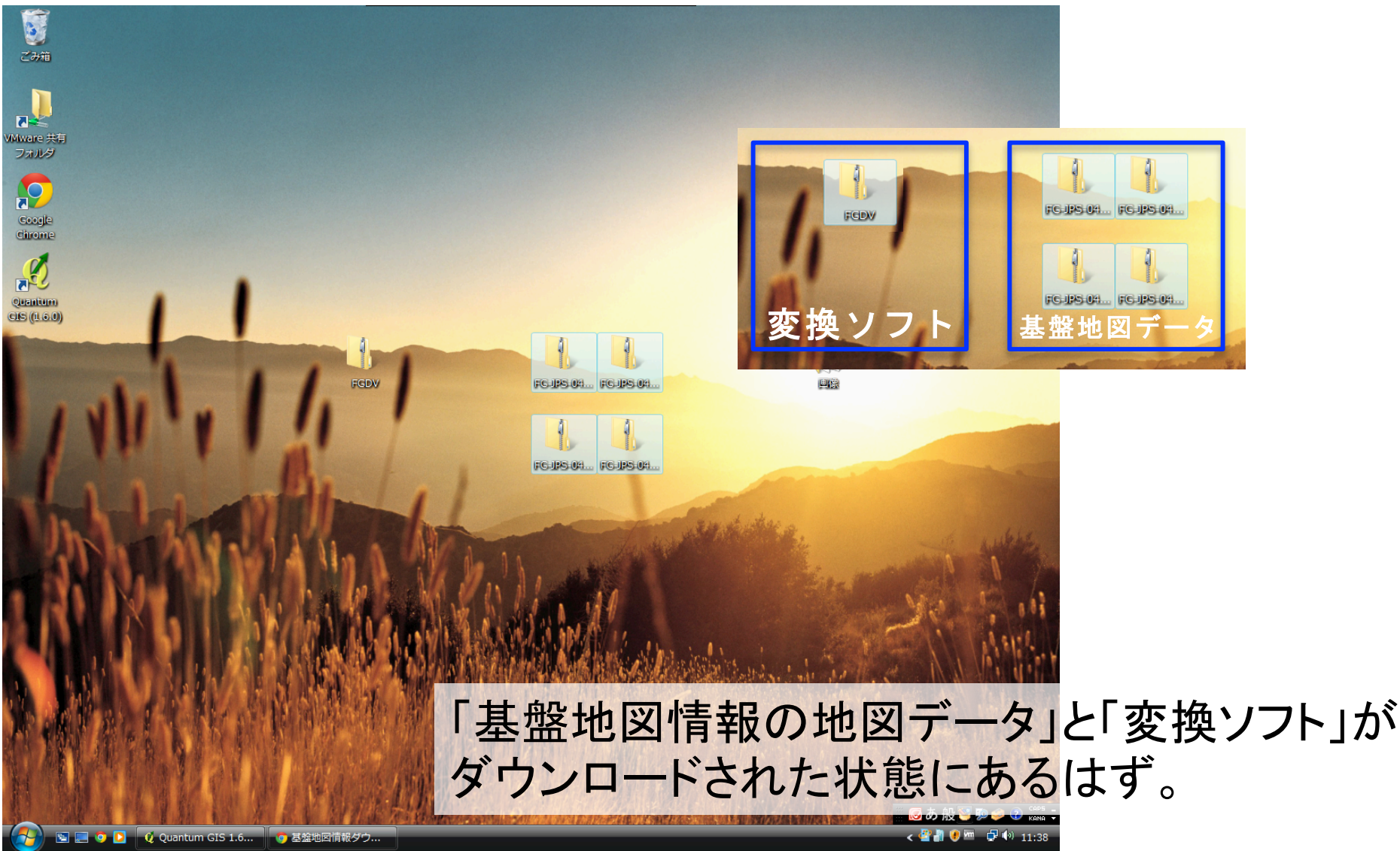

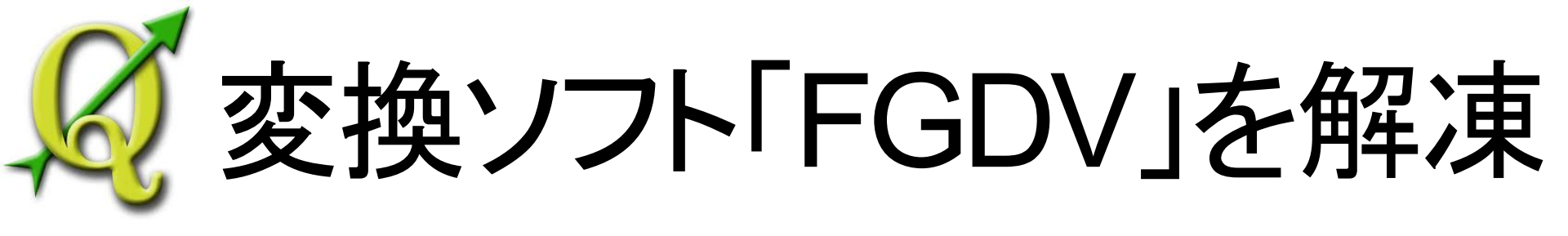

### 「FGDV」から右クリックで「すべて展開」を選択する。すると解凍が始まる。

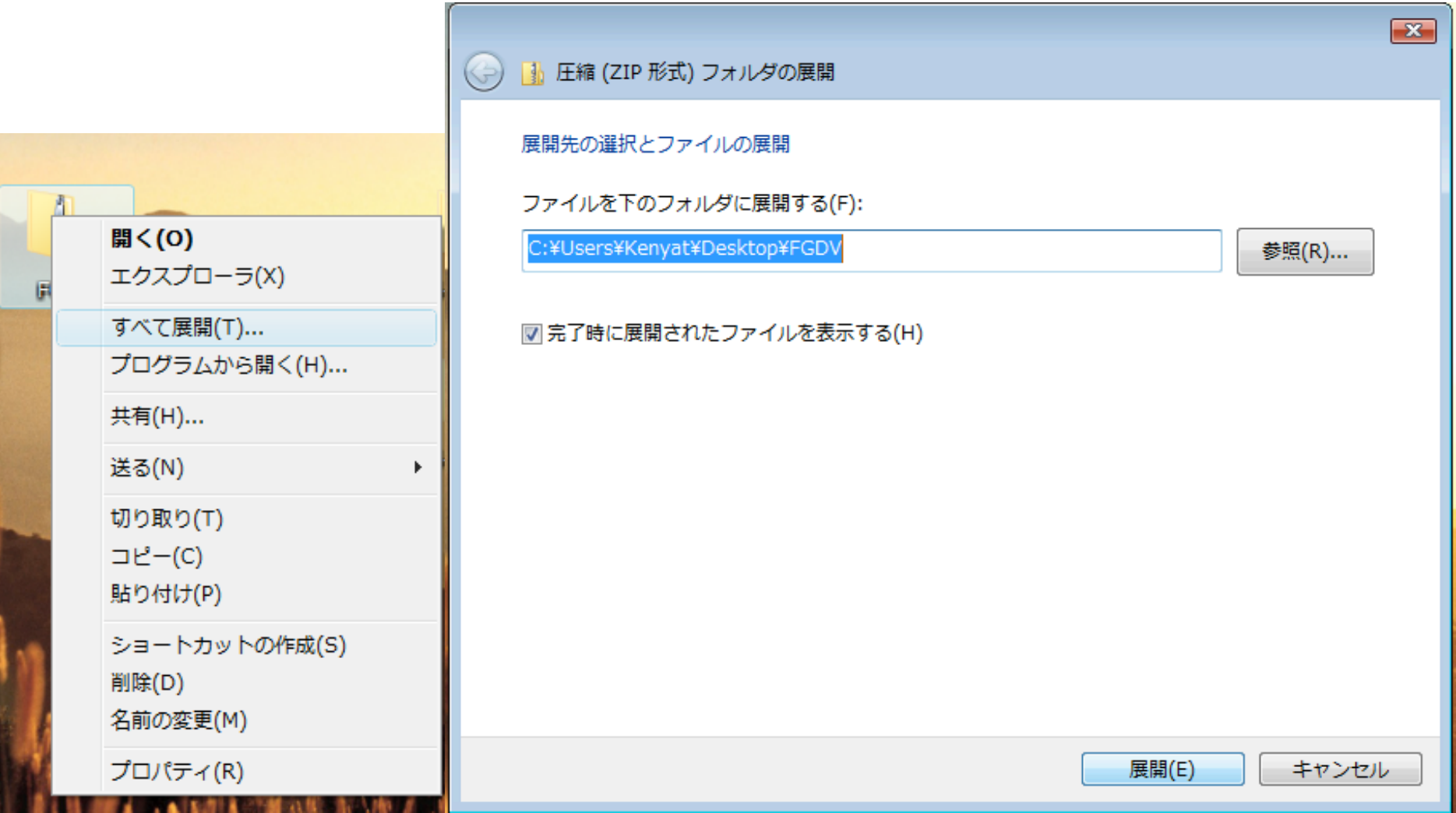

# **◎**基盤地図情報を変換

|                      |                        |                |         |          | - • 🔀 |
|----------------------|------------------------|----------------|---------|----------|-------|
| ▼ ↓ FGDV → FGDV      |                        | <b>→</b> 4     | ∲ 検索    |          | ٩     |
| 整理 👻 🏢 表示 👻 📄 開く 👧 共 | 有 🔞 書き込む               | _              | _       |          | 0     |
| 気に入りリンク名前            | 更新日時                   | 種類             |         | サイズ      |       |
| ドキュメント 🗿 autorun     | 2011/05/3              | 111:40 セットア    | 7ップ情報   | 1 KB     |       |
| FGDV                 | 2011/05/3              | 1 11:40 コンパイ   | (ルされた H | 226 KB   |       |
| EDF7                 | 2011/05/3              | 1 11:40 アプリク   | ーション    | 7,603 KB |       |
| 詳細 >>                | 2011/05/3              | 1 11:40 PDF ファ | マイル     | 1,603 KB |       |
| + IL A               | 2011/05/3              | 1 11:40 アプリク   | ーション拡張  | 1,684 KB |       |
| Readme               | 2011/05/3              | 1 11:40 テキスト   | ・ドキュメ   | 2 KB     |       |
| Start                | 2011/05/3              | 1 11:40 Window | s ⊐マンド  | 1 KB     |       |
|                      |                        |                |         |          |       |
|                      |                        |                |         |          |       |
|                      |                        |                |         |          |       |
|                      |                        |                |         |          |       |
|                      |                        |                |         |          |       |
| EGDV                 |                        |                |         |          |       |
| EGDV                 |                        |                |         |          |       |
|                      | 解凍される                  | トフォル           | ダから     |          |       |
|                      |                        |                |         | <b>`</b> |       |
| FG-JPS-04-02-2       | I FGDV.ex              | elを選犰          | し、変     | 控ツフ      | トを起   |
| I FG-JPS-04-05-2 ▼   |                        | ,              |         |          |       |
| FCDV EXClute 20      |                        |                |         |          |       |
| FGDV 史新日時; 20.       | 11/05/31 11:40         |                |         |          |       |
| アプリケーション サイズ: 7.4    | 11/05/31 11:40<br>2 MB |                |         |          |       |

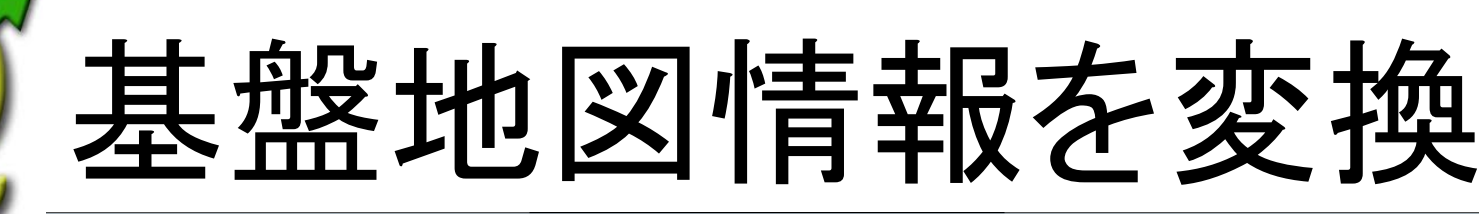

「盤地図情報ビューアー・コンバーター

ファイル(F) 設定(L) 表示(V) 属性(A) 計測(R) コンバート(C) ヘルプ(H)

|                                                                                                    |     | $\oplus \ominus \boxdot \blacksquare \blacksquare \blacksquare \blacksquare \blacksquare \blacksquare \blacksquare \blacksquare \blacksquare \blacksquare \blacksquare \blacksquare \blacksquare \blacksquare \blacksquare \blacksquare \blacksquare \blacksquare$ | 문 📃 🖆 🐍 🕵                                    |
|----------------------------------------------------------------------------------------------------|-----|----------------------------------------------------------------------------------------------------|----------------------------------------------|
| <ul> <li>✓ヤーリスト ×     <li>▲ 測量の基準点     <li>→海岸線     <li>一、一行政区画の境…     <li>◆道路線     <li>●● 標高点     <li>●● 標高点     <li>●● 建築物の外周線</li> </li></li></li></li></li></li></li></ul> | ●基盤 | 地図情報                                                                                                    | 基盤地図情報ビューアー・コンバーター Versior                   |
| ■市町村の町若                                                                                                    |     |                                                                                                    |                                              |
| ■街区の境界線                                                                                                    |     |                                                                                                    |                                              |
|                                                                                                    |     | 新規プロジェクト作成                                                                                                    |                                              |
|                                                                                                    |     | このプロジェクトのメイトル<br>基盤地図プロジェクト2011-05-31<br>読み込むファイル                                                                                                    |                                              |
|                                                                                                    |     | マ大量のデータに対して専用ファイルを構成して利用する(等高線、道路線、建築物、建築物の保存先フォルダ                                                                                                    | <u>2500</u><br>解除<br>すべて得防余<br>少、周線、DEM が対象シ |
|                                                                                                    |     |                                                                                                    |                                              |

基盤地図情報が 国土の未来を築きます

### タスクバーの「ファイル」から「新規作成」をクリックする

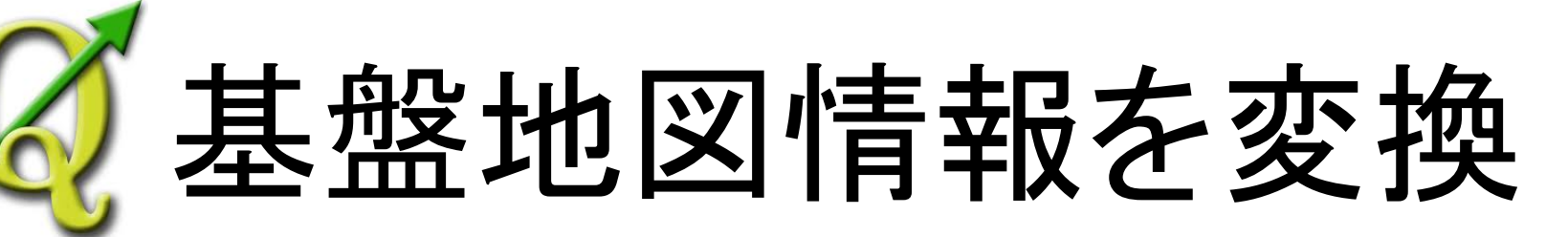

| 新規プロジェクト作成                                   | <b>X</b>     |
|----------------------------------------------|--------------|
| このプロジェクトのタイトル<br>基盤地図プロジェクト2011-05-31        | OK OK        |
| 読み込むファイル                                     | 🗶 キャンセル      |
|                                              |              |
|                                              |              |
|                                              |              |
|                                              | 角星防余         |
|                                              | すべて解释余       |
| ✓ 大量のデータに対して専用ファイルを構成して利用する(等高線、道路縁、建築物、建築物の | 外周線、DEM が対象) |
| 保存先フォルダ                                      |              |

### ①「追加」ボタンをクリック

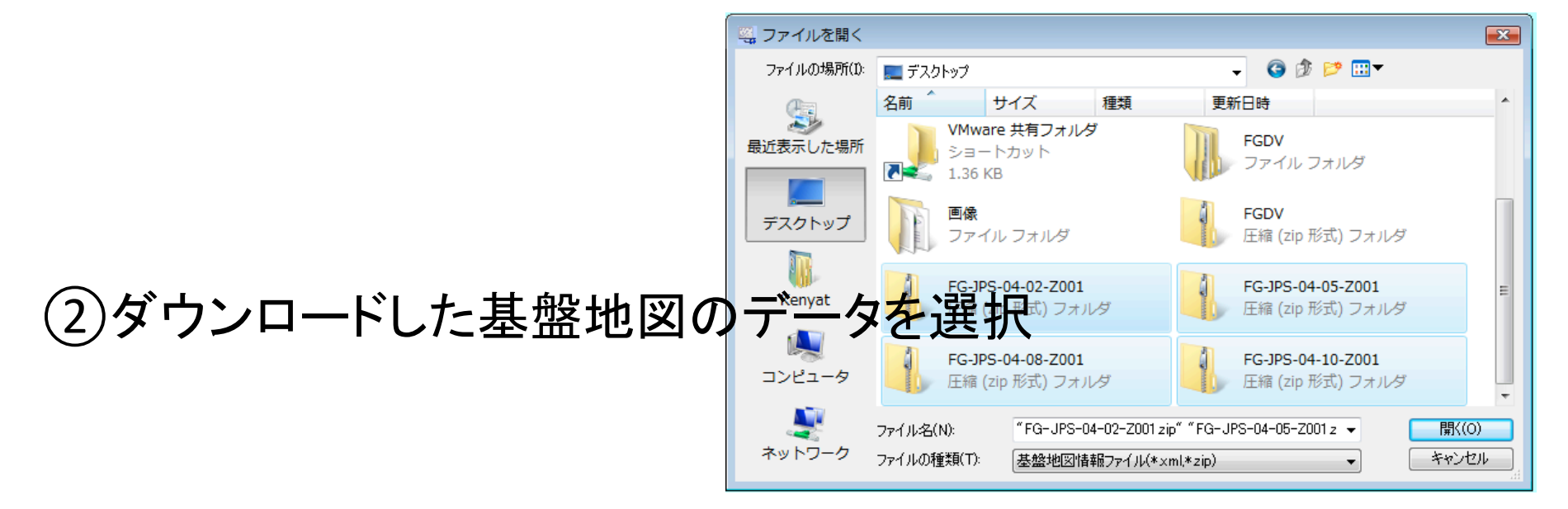

# 基盤地図情報を変換

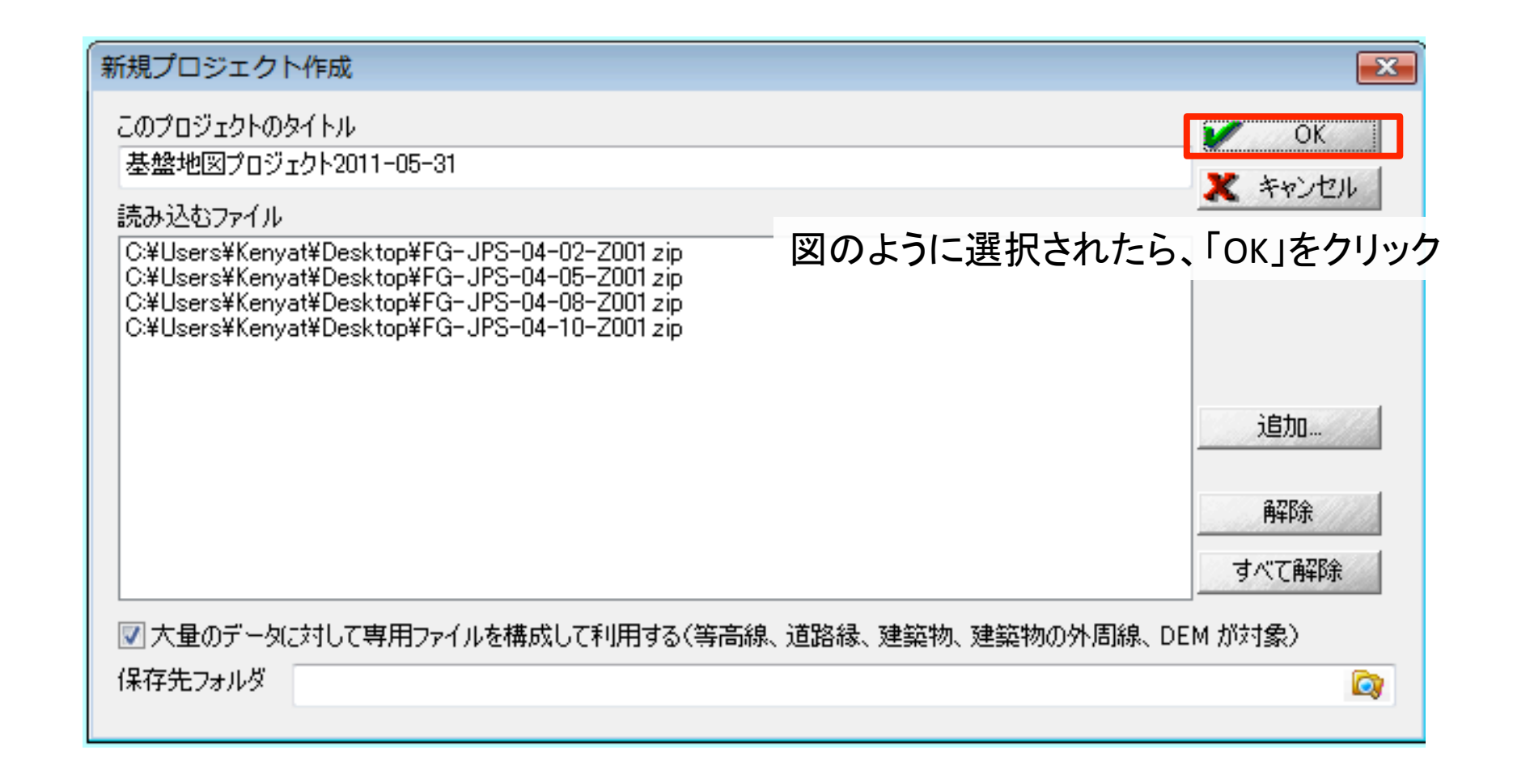

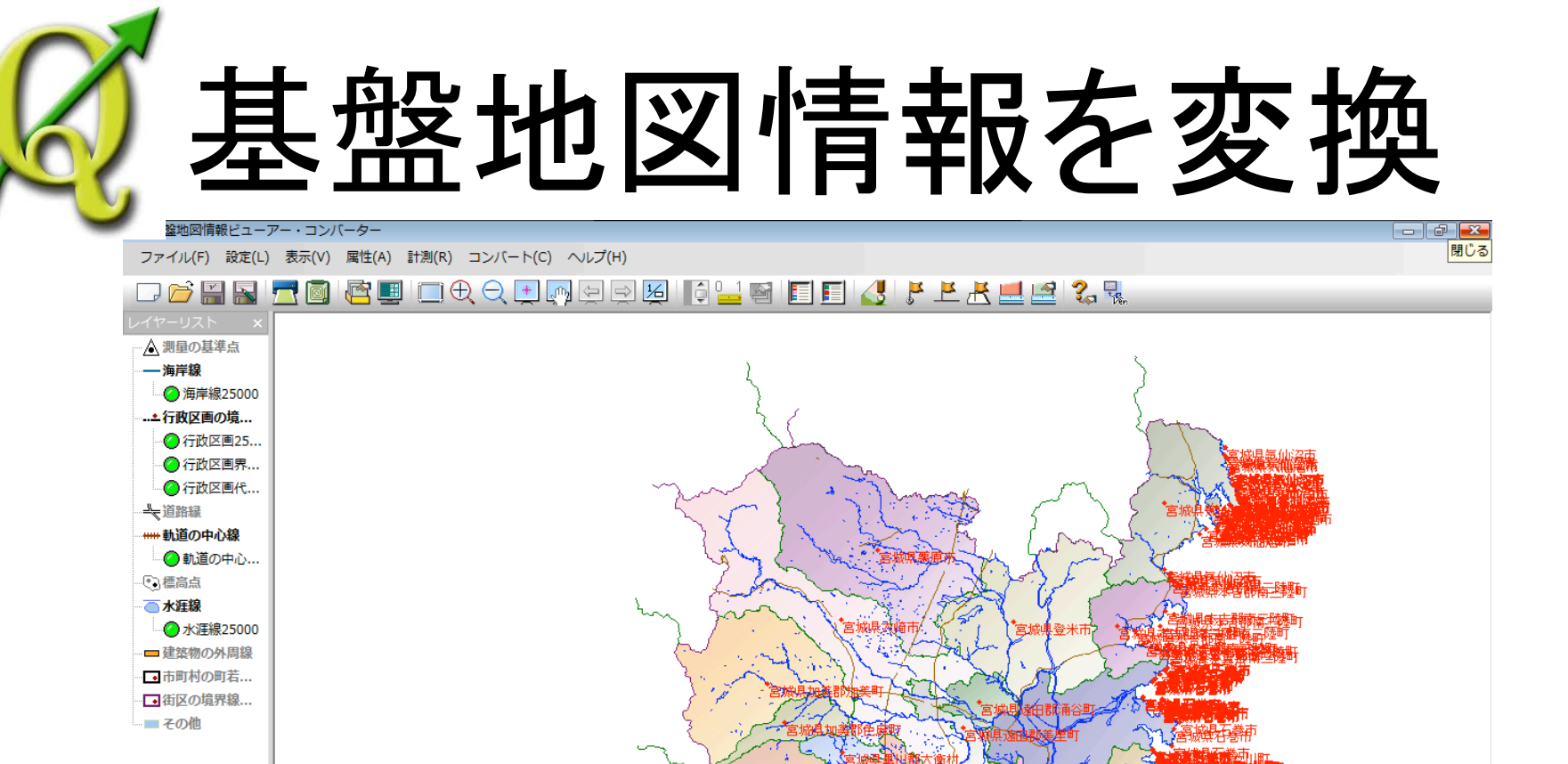

県仙台市若林区

。県亘理郡山元町

成果伊具郡丸森町

### 基盤地図情報を検索

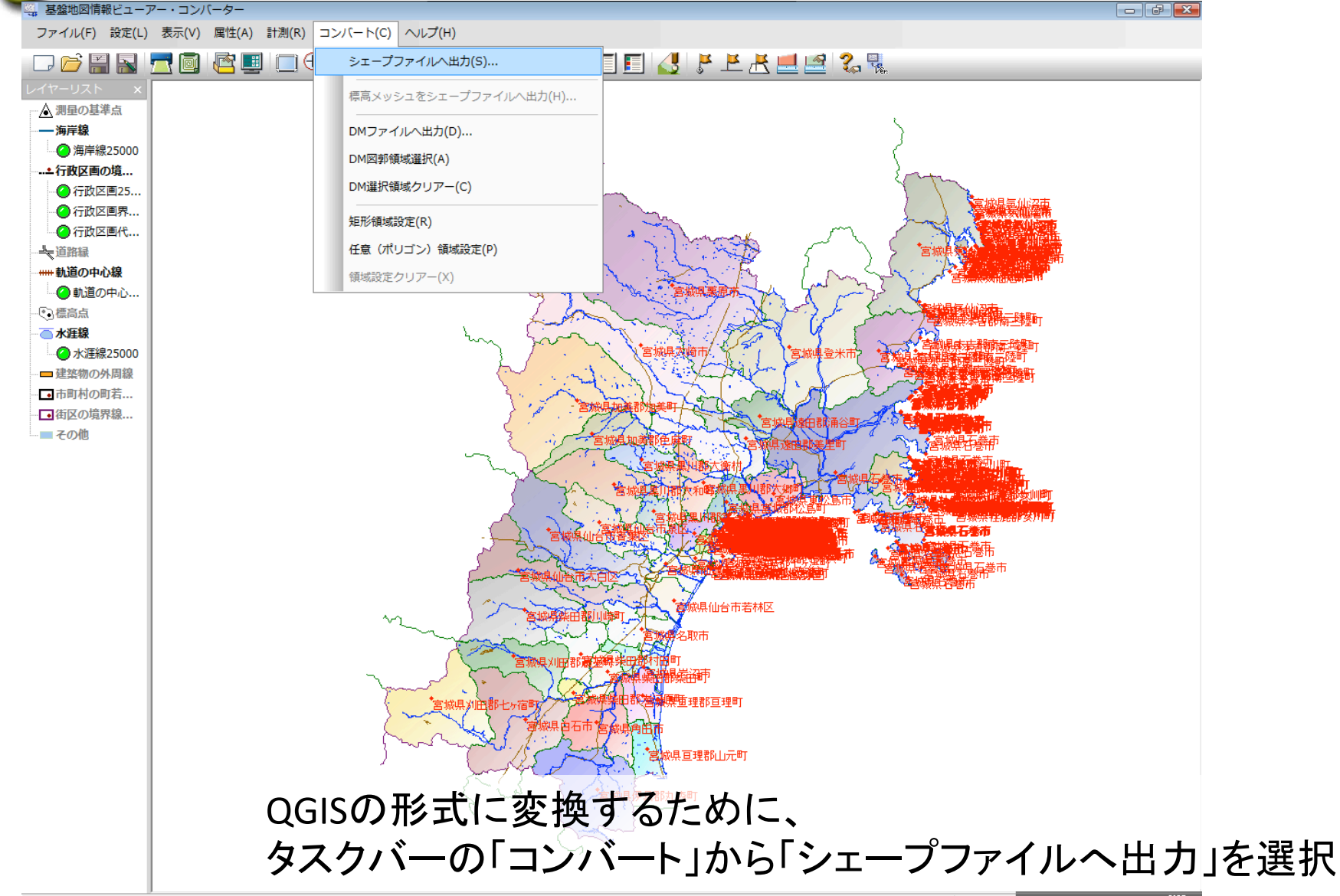

# 基盤地図情報を検索

### **Before**

| シェープファイルデータへの変換                                                                                                    | <b>X</b>                               |   | ЭI |
|----------------------------------------------------------------------------------------------------|----------------------------------------|---|----|
| 変換する要素                                                                                                    |                                        |   | 変  |
| <ul> <li>✓ 行政区画25000 [AdmArea]</li> <li>✓ 行政区画界線25000 [AdmBdry]</li> <li>✓ 行政区画代表点25000 [AdmPt]</li> <li>✓ 水涯線25000 [WL]</li> <li>✓ 海岸線25000 [Cstline]</li> <li>✓ 軌道の中心線25000 [RailCL]</li> </ul> | <ul> <li>OK</li> <li>スキャンセル</li> </ul> |   |    |
|                                                                                                    |                                        |   |    |
|                                                                                                    |                                        |   | 出: |
|                                                                                                    |                                        |   | C  |
| ▼ 直角座標系に変換して出力 10系 -                                                                                                    |                                        |   | V  |
| <ul> <li>○ 全データを出力</li> </ul>                                                                                                    |                                        |   | 0  |
| ○ ・・ ◎ (おおむね)現在表示されている要素のみを出力                                                                                                    |                                        | - | ۲  |
| <ul> <li>○ 設定された領域内の要素のみを出力</li> </ul>                                                                                                    |                                        |   |    |

### After

| シェープファイルデータへの変換                                                                                                    |          | <b>X</b>           |
|----------------------------------------------------------------------------------------------------|----------|--------------------|
| 変換する要素                                                                                                    |          |                    |
| <ul> <li>✓ 行政区画25000 [AdmArea]</li> <li>✓ 行政区画界線25000 [AdmBdry]</li> <li>✓ 行政区画代表点25000 [AdmPt]</li> <li>✓ 水涯線25000 [WL]</li> <li>✓ 海岸線25000 [Cstline]</li> <li>✓ 軌道の中心線25000 [RailCL]</li> </ul> |          | <u>OK</u><br>*ャンセル |
| すべてON                                                                                                    | すべてOFF   |                    |
| 出力先フォルダ                                                                                                    |          |                    |
| C:¥Users¥Kenyat¥Desktop¥宮崎県                                                                                                    | 具GISデータ¥ |                    |
| ☑直角座標系に変換して出力                                                                                                    | 10系 🔻    | ]                  |
| ◎ 全データを出力                                                                                                    |          |                    |
| ◎ (おおむね)現在表示されている要                                                                                                    | 素のみを出力   |                    |
| ◎ 設定された領域内の要素のみを出                                                                                                    | け        |                    |

すると変換ウィンドウがでてくるので、変換項目についてチェックをする。 また、保存先も選択する必要があるので、出力先フォルダから保存先を選び、「OK」をクリック

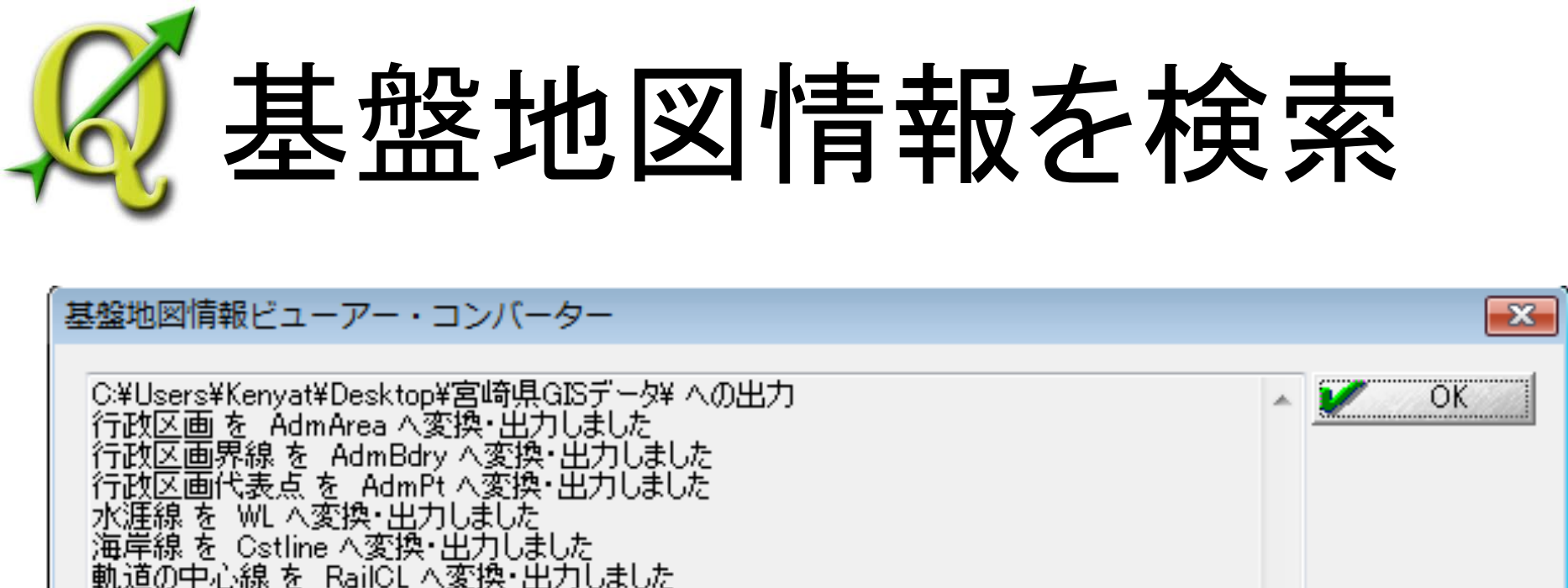

うまく変換ができれば、以下のようなメッセージがあらわれる。 データ形式は「Shapeファイル」になっている。

### 昼基盤地図情報を変換

| 理 🖌 🏢 表示 👻 🤅 | 1 書き込む      |                  |          |          | _ | 6 |
|--------------|-------------|------------------|----------|----------|---|---|
|              |             | 更新日時             | 種類       | サイズ      |   |   |
|              | AdmArea.dbf | 2011/05/31 11:44 | DBF ファイル | 27 KB    |   |   |
| =ユメント        | AdmArea.prj | 2011/05/31 11:44 | PRJファイル  | 1 KB     |   |   |
| チャ           | AdmArea.shp | 2011/05/31 11:44 | SHP ファイル | 1,433 KB |   |   |
| •            | AdmArea.shx | 2011/05/31 11:44 | SHX ファイル | 3 KB     |   |   |
|              | AdmBdry.dbf | 2011/05/31 11:44 | DBF ファイル | 12 KB    |   |   |
| ~            | AdmBdry.prj | 2011/05/31 11:44 | PRJ ファイル | 1 KB     |   |   |
| トップ          | AdmBdry.shp | 2011/05/31 11:44 | SHP ファイル | 583 KB   |   |   |
| t            | AdmBdry.shx | 2011/05/31 11:44 | SHX ファイル | 2 KB     |   |   |
| ック           | AdmPt.dbf   | 2011/05/31 11:44 | DBF ファイル | 27 KB    |   |   |
| 1-9          | AdmPt.prj   | 2011/05/31 11:44 | PRJ ファイル | 1 KB     |   |   |
| フーク          | AdmPt.shp   | 2011/05/31 11:44 | SHP ファイル | 9 KB     |   |   |
| ールパネル        | AdmPt.shx   | 2011/05/31 11:44 | SHX ファイル | 3 KB     |   |   |
|              | Cstline.dbf | 2011/05/31 11:45 | DBF ファイル | 453 KB   |   |   |
|              | Cstline.prj | 2011/05/31 11:45 | PRJ ファイル | 1 KB     |   |   |
|              | Cstline.shp | 2011/05/31 11:45 | SHP ファイル | 2,276 KB |   |   |
| ISデータ        | Cstline.shx | 2011/05/31 11:45 | SHX ファイル | 55 KB    |   |   |
|              | RailCL.dbf  | 2011/05/31 11:45 | DBF ファイル | 209 KB   |   |   |
| -04-02-Z00   | RailCL.prj  | 2011/05/31 11:45 | PRJ ファイル | 1 KB     |   |   |
| 5-04-05-Z00  | RailCL.shp  | 2011/05/31 11:45 | SHP ファイル | 472 KB   |   |   |
| 25-04-08-Z00 | RailCL.shx  | 2011/05/31 11:45 | SHX ファイル | 22 KB    |   |   |
| S-04-10-200  | WL.dbf      | 2011/05/31 11:45 | DBF ファイル | 1,224 KB |   |   |
|              | WL.prj      | 2011/05/31 11:45 | PRJ ファイル | 1 KB     |   |   |
|              | WL.shp      | 2011/05/31 11:45 | SHP ファイル | 5,095 KB |   |   |
|              | WL.shx      | 2011/05/31 11:45 | SHX ファイル | 145 KB   |   |   |
|              |             |                  |          |          |   |   |
|              |             |                  |          |          |   |   |

これで、変換は完了し、基盤の地図データができた。

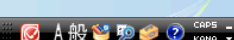

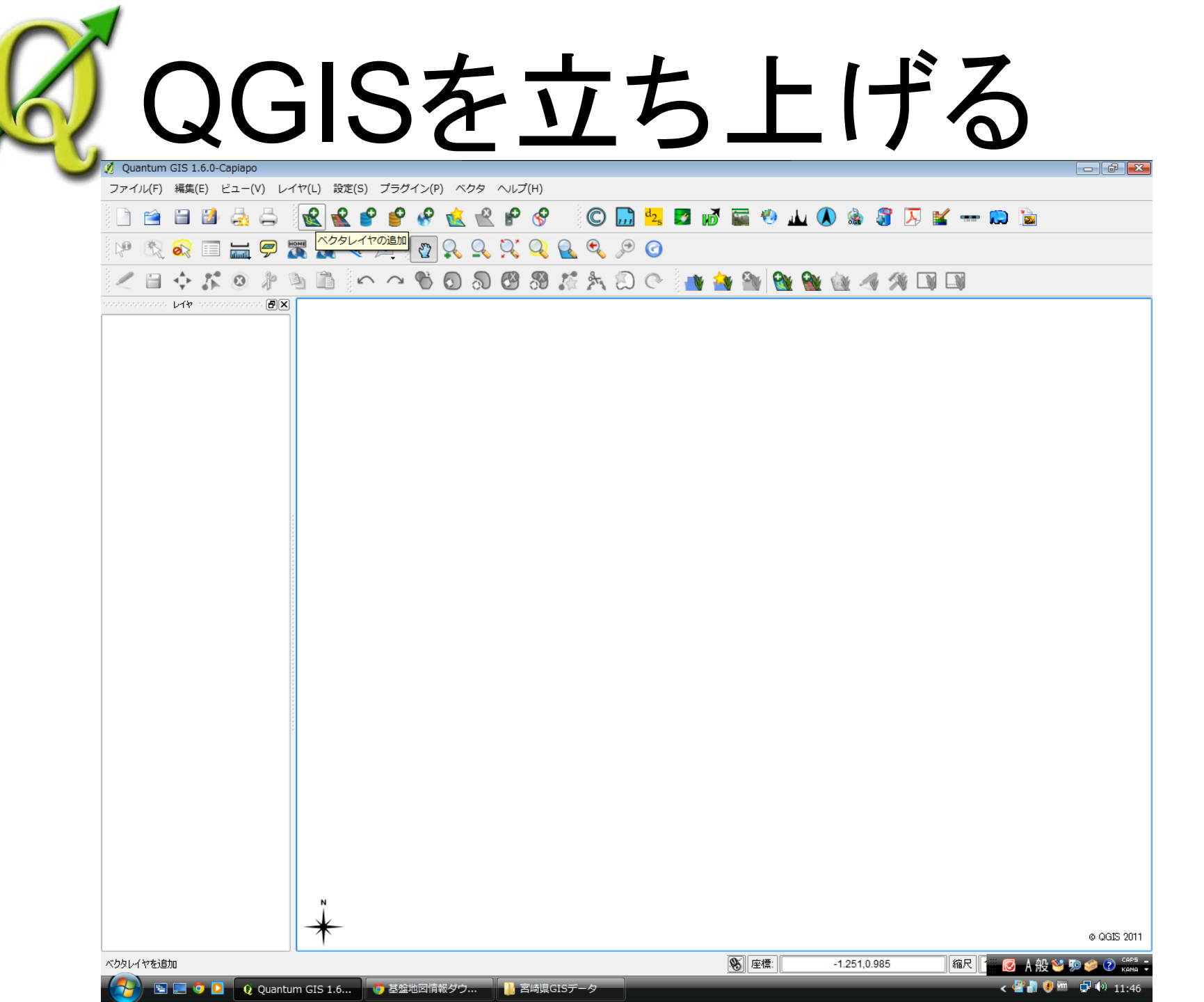

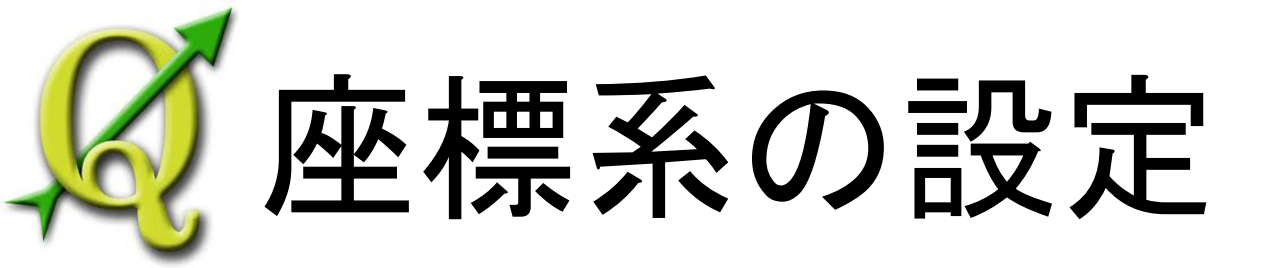

### 前々回の復習 座標系の設定:日本測地系平面直角座標系第10系

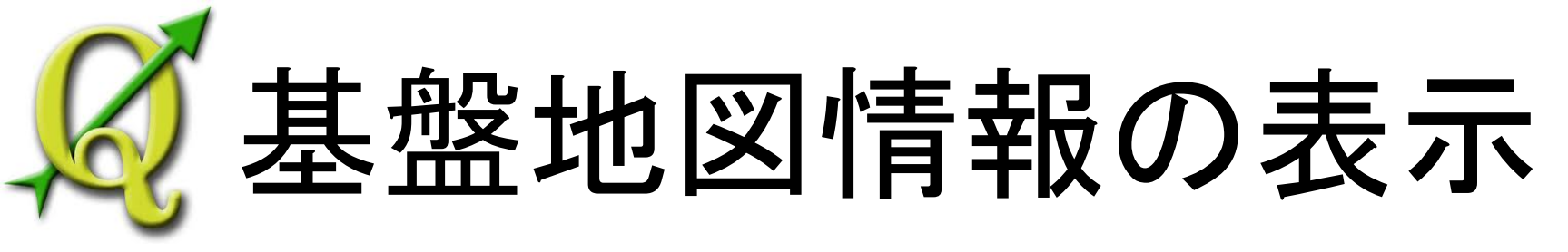

### ①ベクトルレイヤの追加

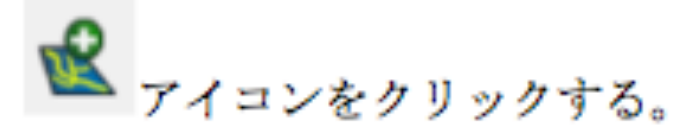

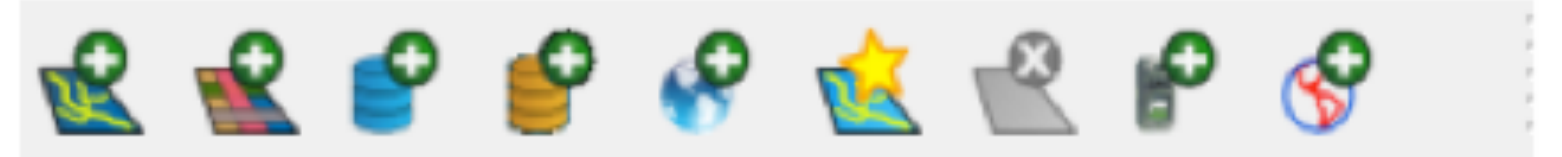

### ②データの参照をする

| 🕺 ベクタレイヤの追加     |                  | ? 🗙  |
|-----------------|------------------|------|
| <br>            |                  |      |
| ● ファイル 🛛 ディレクトリ | ○ データベース ○ プロトコル |      |
| エンコーディング System |                  | •    |
| 変換元データー         |                  |      |
| データセット          | ť                | ラウズ  |
|                 | Open Cancel      | Help |

# **反基盤地図情報の表示**

### 基盤地図情報の変換した地図データを選択し、「開く」をクリック

| 🕺 ベクタレイヤの追加     |                |                 |                                    |             | 8 X            |                            |
|-----------------|----------------|-----------------|------------------------------------|-------------|----------------|----------------------------|
| 🕺 OGR のサポートするべき | フタレイヤを開く       |                 |                                    |             |                | ×                          |
|                 | ISデータ          |                 | <b>▼</b> <sup>4</sup> <del>j</del> | 検索          |                | ٩                          |
| 📲 整理 ▼ 🏭 表示 ▼   | 📑 新しいフォノ       | レダ              | _                                  | _           |                | 0                          |
| お気に入りリンク        | 名前             | 更新日時            | 種類                                 |             | サイズ            |                            |
| 🗐 最近表示した場所      | AdmArea.s      | hp              |                                    |             |                |                            |
| 📃 デスクトップ        | AdmPt.shp      | μb              |                                    |             |                |                            |
| 👰 コンピュータ        | Cstline.shp    |                 |                                    |             |                |                            |
| 📗 ドキュメント        | RailCL.shp     |                 |                                    |             |                |                            |
| 📔 ピクチャ          | WL.shp         |                 |                                    |             |                |                            |
| 💽 ミュージック        |                |                 |                                    |             |                |                            |
| 🕼 最近の変更         |                |                 |                                    |             |                |                            |
| 🛛 検索            |                |                 |                                    |             |                |                            |
| 퉬 パブリック         |                |                 |                                    |             |                |                            |
| フォルダ 🔨          |                |                 |                                    |             |                |                            |
| ファイル            | レ名(N): 『AdmAre | a.shp" "AdmBdry | shp ▼                              | [OGR]<br>【開 | ESRI Shapefile | s (*.shp *. マ<br>キャンセル<br> |

### 基盤地図情報の表示 Juantum GIS 1.6.0-Capiapo ファイル(F) 編集(E) ビュー(V) レイヤ(L) 設定(S) プラグイン(P) ベクタ ヘルプ(H) 📄 🗃 🖬 🛃 🚔 🕵 🕷 📽 💕 🥵 🕵 🤻 🖗 🔗 🔘 🔜 💁 🌌 🚮 🔚 🥙 A 🔛 🛲 🔝 📷 19 🗞 🔊 🖃 🥁 🗭 🎇 🏀 💻 🖓 🕵 🔍 🖓 🖉 🖉 🥝 < 🗄 💠 🗱 💿 🥼 🐚 🛍 🗠 🗠 🗞 🕢 🖓 🚱 🖓 🐼 🖓 🖓 🖓 🖓 🖓 🖓 🖓 🖓 🖓 🖓 🖓 🖓 0000000000 V19 0000000000 BX 0.4 一度 E X 火 W レイヤの領域にズーム(Z) □ ■ と R □ 全体図に表示(S) 🖻 🕱 🗽 A 😤 削除(R) 属性テーブルを開く 🖻 🗶 🔛 A 編集モード変更 名前をつけて保存... 選択を名前をつけて保存... 検索(Q)... プロパティ(P) 改名(n) グループ追加(A) 耳 すべてを展開する(E) 📑 すべてを折りたたむ(C)

🛞 座標: 140.153,38.437 縮尺 🕌 👩 🙏 般 🐸 驱 🥔 🕐 кала -

© QGIS 2011

# **◎**基盤地図情報の表示

読み込んだ状態のデフォルトではあまりきれいで ないので、色の変更をする。 QGISはレイヤ構造のGISである。 変更したいレイヤを右クリックする。 →今回はWLを選択 そこで「プロパティ」をクリックする。

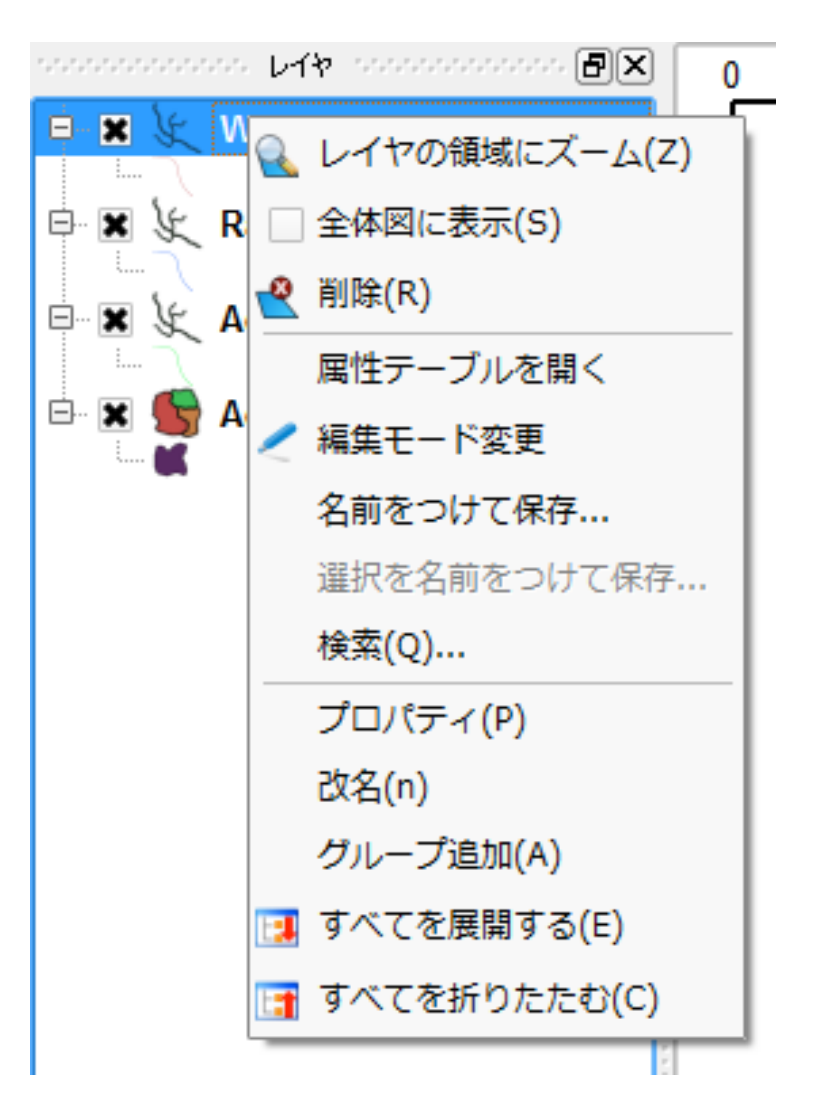

# 基盤地図情報の表示

レイヤプロパティが開かれる。シンボルから色を変更し、「OK」をクリック

| 🕺 レイヤプロパティ - WL 💦 💽 🔀                                                                                                    |
|----------------------------------------------------------------------------------------------------|
| ▲ 凡例タイプ 共通シンボル マ 透過率 0% (1) 新シンボロジー                                                                                                    |
| シンボル … ラベル                                                                                                    |
|                                                                                                    |
| ラベル<br>二二二<br>本し マ                                                                                                    |
| 三三三     アウトラインオプション                                                                                                    |
|                                                                                                    |
| 「     「     」     「     」     「     」     」     」     」     」     」     」     」     」     」     」     」     」     」     」     」     」     」     」     」     」     」     」     」     」     」     」     」     」     」     」     」     」     」     」     」     」     」     」     」     」     」     」     」     」     」     」     」     」     」     」     」     」     」     」     」     」     」     」     」     」     」     」     」     」     」     」     」     」     」     」     」     」     」     」     」     」     」     」     」     」     」     」     」     」     」     」     」     」     」     」     」     」     」     」     」     」     」     」     」     」     」     」     」     」     」     」     」     」     」     」     」     」     」     」     」     」     」     」     」     』     」     』     」     』     」     』     」     』     」     』     」     』     』     』     』     』     』     』     』     』     』     』     』     』     』     』     』     』     』     』     』     』     』     』     』     』     』     』     』     』     』     』     』     』     』     』     』     』     』     』     』     』     』     』     』     』     』     』     』     』     』     』     』     』     』     』     』     』     』     』     』     』     』     』     』     』     』     』     』     』     』     』     』     』     』     』     』     』     』     』     』     』     』     』     』     』     』     』     』     』     』     』     』     』     』     』     』     』     』     』     』     』     』     』     』     』     』     』     』     』     』     』     』     』     』     』     』     』     』     』     』     』     』     』     』     』     』     』     』     』     』     』     』     』     』     』     』     』     』     』     』     』     』     』     』     』     』     』     』     』     』     』     』     』     』     』     』     』     』     』     』     』     』     』     』     』     』     』     』     』     』     』     』     』     』     』     』     』     』     』     』     』     』     』     』     』     』     』     』     』     』     』     』     』     』     』     』     』     』     』     』     』     』 |
|                                                                                                    |

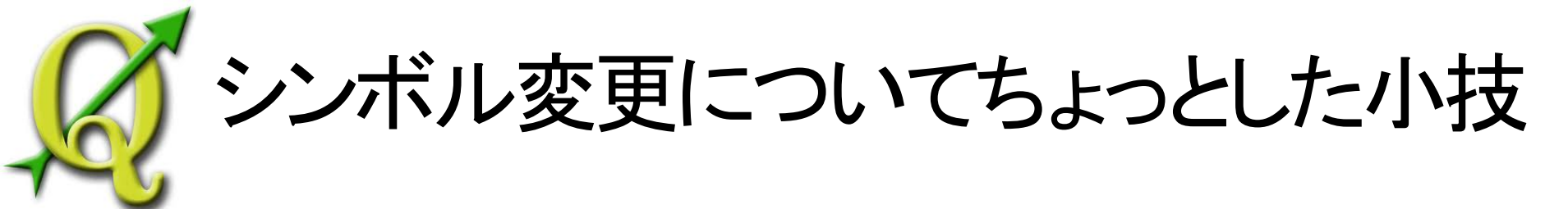

QGISのシンボル表現は種類が少ないため、表現に限界がある。 しかし、いろいろな技を駆使すればある程度見栄えの良いマップは作成可能となる。

| 🕺 レイヤプロパティ  | - RailCL                                      |                                     |
|-------------|-----------------------------------------------|-------------------------------------|
|             | 凡例タイプ 共通シンボル ▼ 透過率 0% ワークター                   | 新シンボロジー                             |
| <b>シンボル</b> | Rail<br><sup>ラベル</sup>                        | CLを変えたいときレイヤプロパティから<br>シンポロジー」をクリック |
|             |                                               |                                     |
| ラベル         |                                               |                                     |
| 属性          |                                               |                                     |
| -般情報 ▼      | アウトラインオブション                                   |                                     |
| 既定のスタイルに    | ,<br>戻す 既定スタイルとして保存 スタイルを読み込み…<br>OK Cancel A | スタイルを保存…<br>pply Help               |

*「シンボル変更についてちょっとした小技* 

| 💋 レイヤプロパティ - RailCL     | [X]                  |
|-------------------------|----------------------|
| トー     凡例タイプ     共通シンボル | ▼ 透過率 0% () 新シンボロジー  |
| シンボル ラベル                |                      |
| ※ シンボル                  |                      |
| ラベル このレイヤの新しいシンボロジー・    | インプリメンテーションを利用しますか?  |
| Yes                     | 「YES」をクリック           |
| 属性                      |                      |
| アウトラインオプション       一般情報  | 幅 0.26               |
| 既定のスタイルに戻す 既定スタイルとして保存  | スタイルを読み込み… スタイルを保存…  |
|                         | OK Cancel Apply Help |

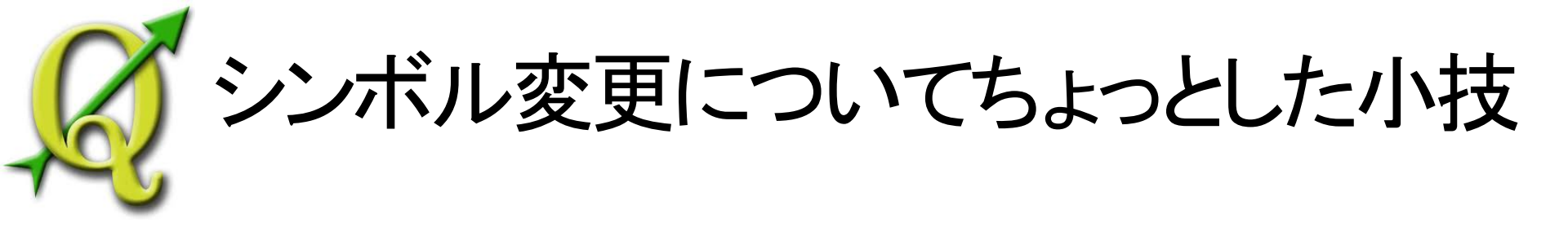

### 鉄道線なので、それに見合ったシンボルを選択すると、少し表現がきれいになる

| 🕺 レイヤプロパティ - RailCL |                       | ? 💌               |
|---------------------|-----------------------|-------------------|
| レンダラ 主 夫            | ・通シンボル ▼              | シンボルレベル 古いシンボロジ   |
|                     | 単位                    | ▼1ルメーター ▼         |
| シンボル                | 透過率 0%                | Ģ                 |
|                     | ┏━━ 色                 | ● 変更              |
|                     | 幅                     | 3.00              |
|                     | _                     |                   |
|                     | ſ                     | 拡張機能 🝷 🕀 スタイルに追加  |
| 三三三 スタイルからの         | シンボル                  | スタイルマネージャ         |
| 属性                  |                       |                   |
|                     |                       |                   |
| highway             | railway triangle line |                   |
|                     | N                     |                   |
|                     |                       |                   |
|                     |                       | ルを読の2000          |
|                     | ОК                    | Cancel Apply Help |
|                     |                       |                   |

# 基盤地図情報を表示

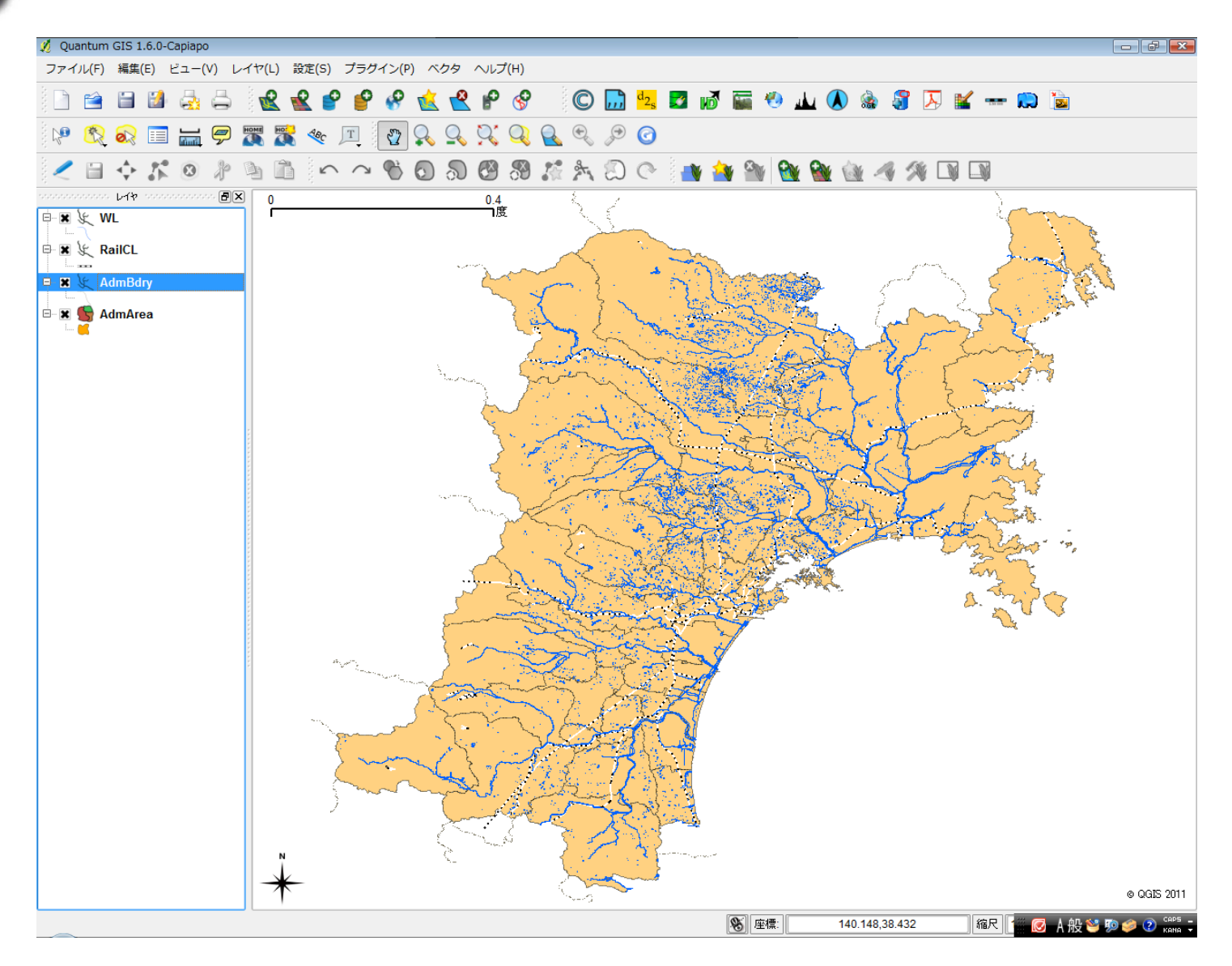

# ダーク回使用する画像データ

### (1)25000分の1の地形図)

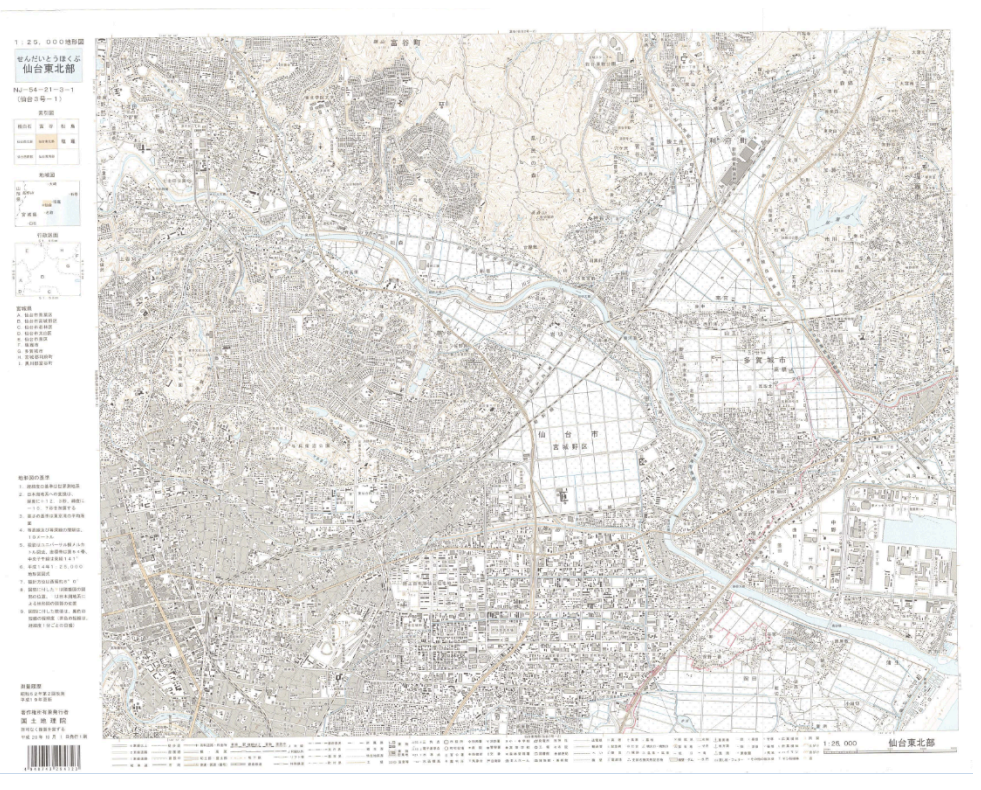

日本地理学会 災災害対応本部津波被災マップ作成チーム http://danso.env.nagoya-u.ac.jp/20110311/ http://danso.env.nagoya-u.ac.jp/20110311/map/index.html(地図ページ)

### ②オルソ化された空中写真

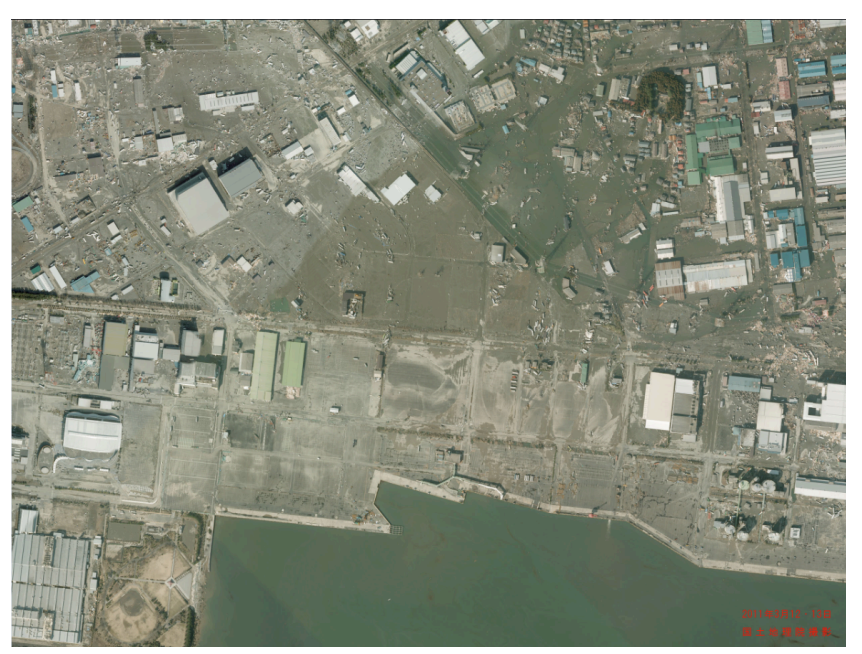

国土地理院 平成23年(2011年)東日本大震災に関する情報提供 http://www.gsi.go.jp/BOUSAI/h23\_tohoku.html#namelink2 http://saigai.gsi.go.jp/h23taiheiyo-hr/index.html(空中写真)

### ジオリファレンスの作業

💋 Ouantum GIS 1.6.0-Capiapo - 6 X ファイル(F) 編集(E) ビュー(V) レイヤ(L) 設定(S) プラグイン(P) ベクタ ヘルプ(H) ▲ 覧 Pythonプラグインを呼び出す… 🔘 🔜 🛂 📝 📷 🧐 业 🛝 🎲 🎵 🔛 🛥 📖 🐚 📄 😭 🔚 🎽 プラグインの管理 न् 🔍 🔍 🖉 🕝 🐶 🔇 🔊 🔳 🔚 🗭 🎇 (O)racle Spatial 15 🛧 💭 (C) 📑 🏘 🖓 🚳 🙀 🎯 🥢 🖉 🗯 💷 🖊 🗎 💠 🏌 🕺 🦄 🛅 Dxf2Shp(D) eVis 2000000000 LAY 2000000000 🗗 🗙 0 Georeferencer(G) 🖻 🗶 🗶 WL Gps(G) ⑦ ジオレファレンサーについて(A) 🖻 🕱 🗶 RailCL GRASS(G) タスクマネージャーの「プラグイン」から MapServer Export... 😑 🕱 🛬 AdmBdry OGRコンバータ(R) 🖻 🕱 🌑 AdmArea 「Georeferencer」をクリック Spit(S) WFSレイヤの追加(A) クイックプリント(0) データ補間(I) デリミティッドテキスト(D) ラスタベース地形解析(R)... 座標入力(C) 地図整飾(D) Pythonコンソール © QGIS 2011 😵 座標: 140.440.38.991 縮尺 🛛 🐼 🕹 🔊 🥔 🕐 🕻 🖓 👘

ジオリファレンスの作業

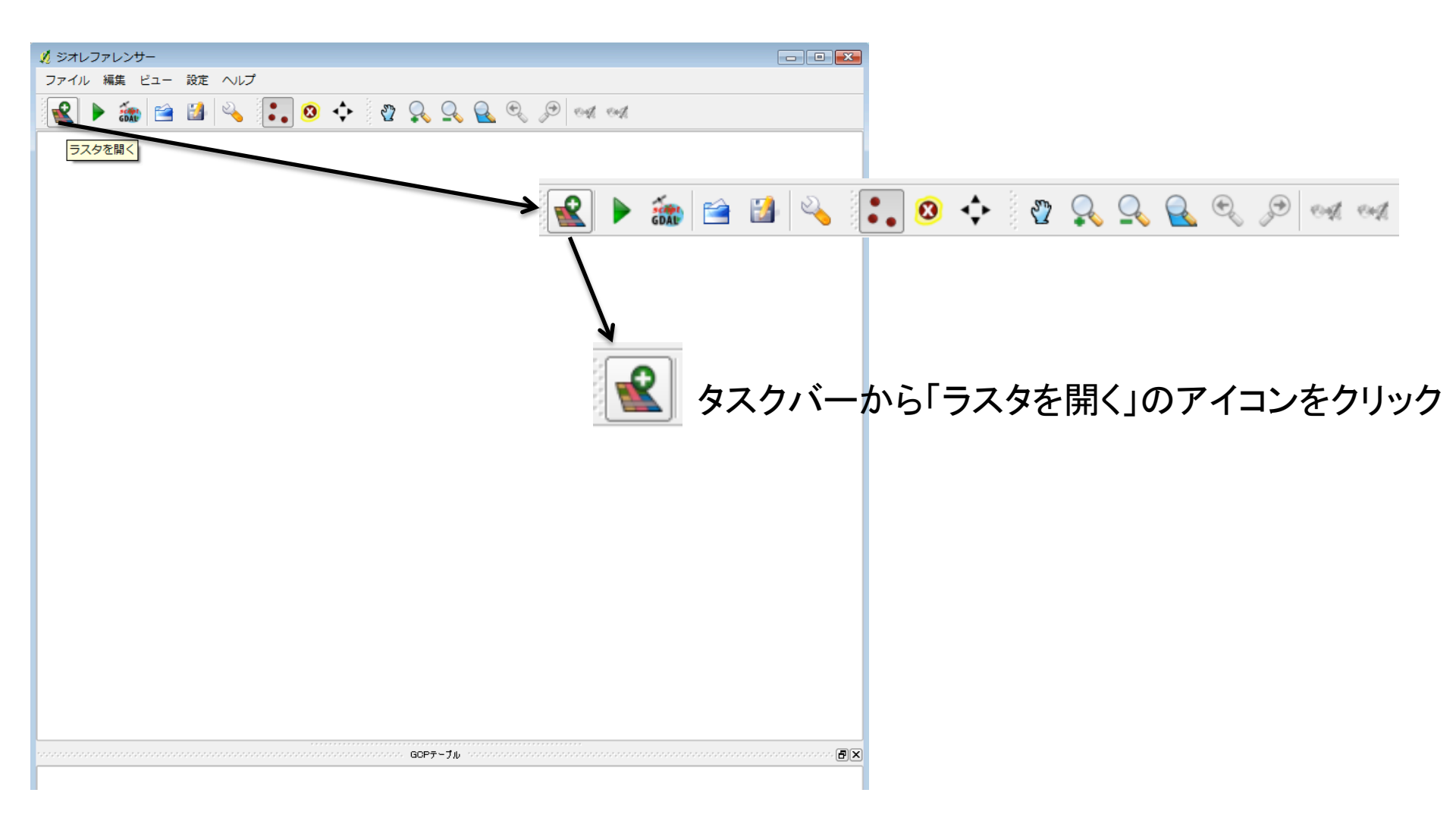

### ジオリファレンスの作業

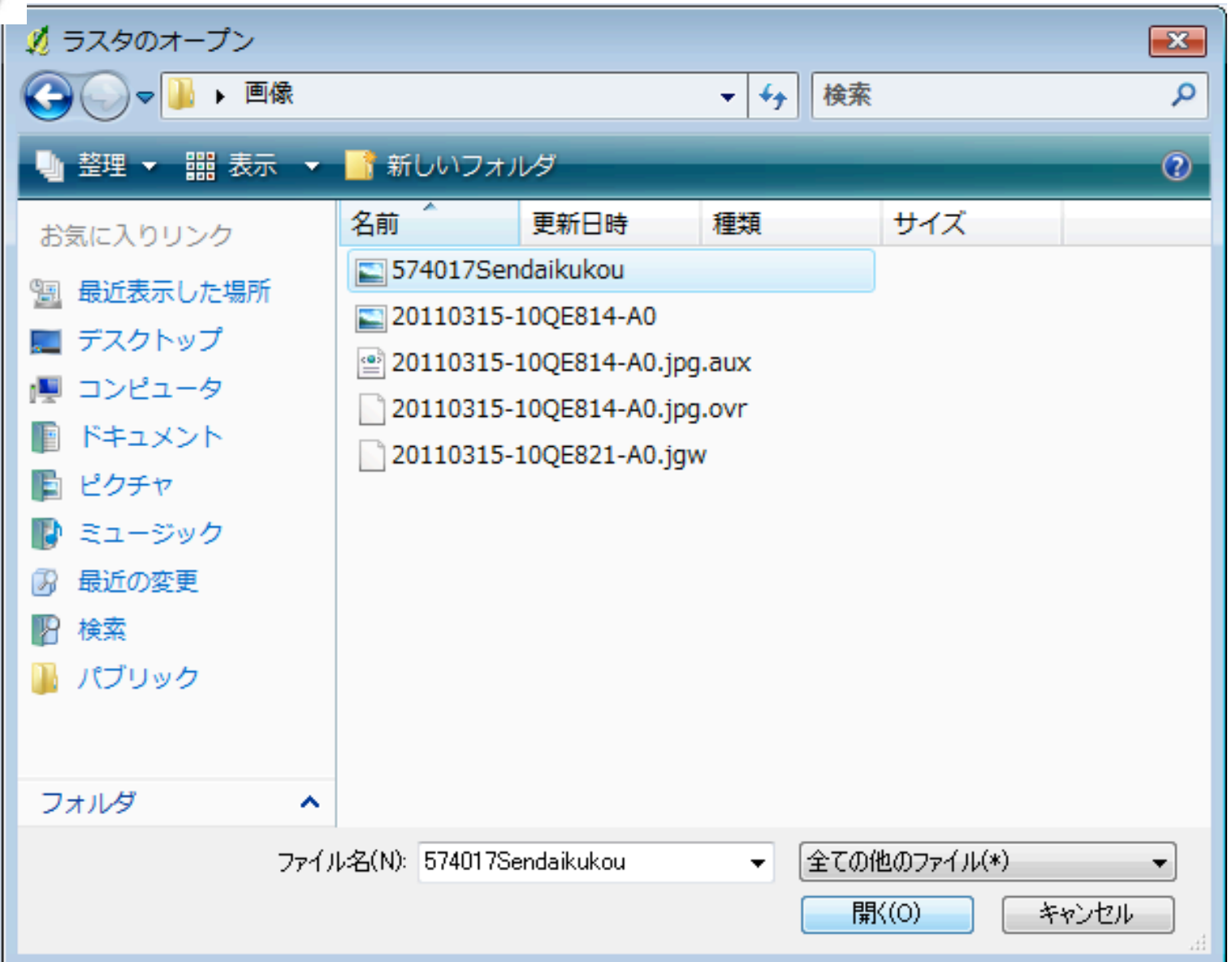

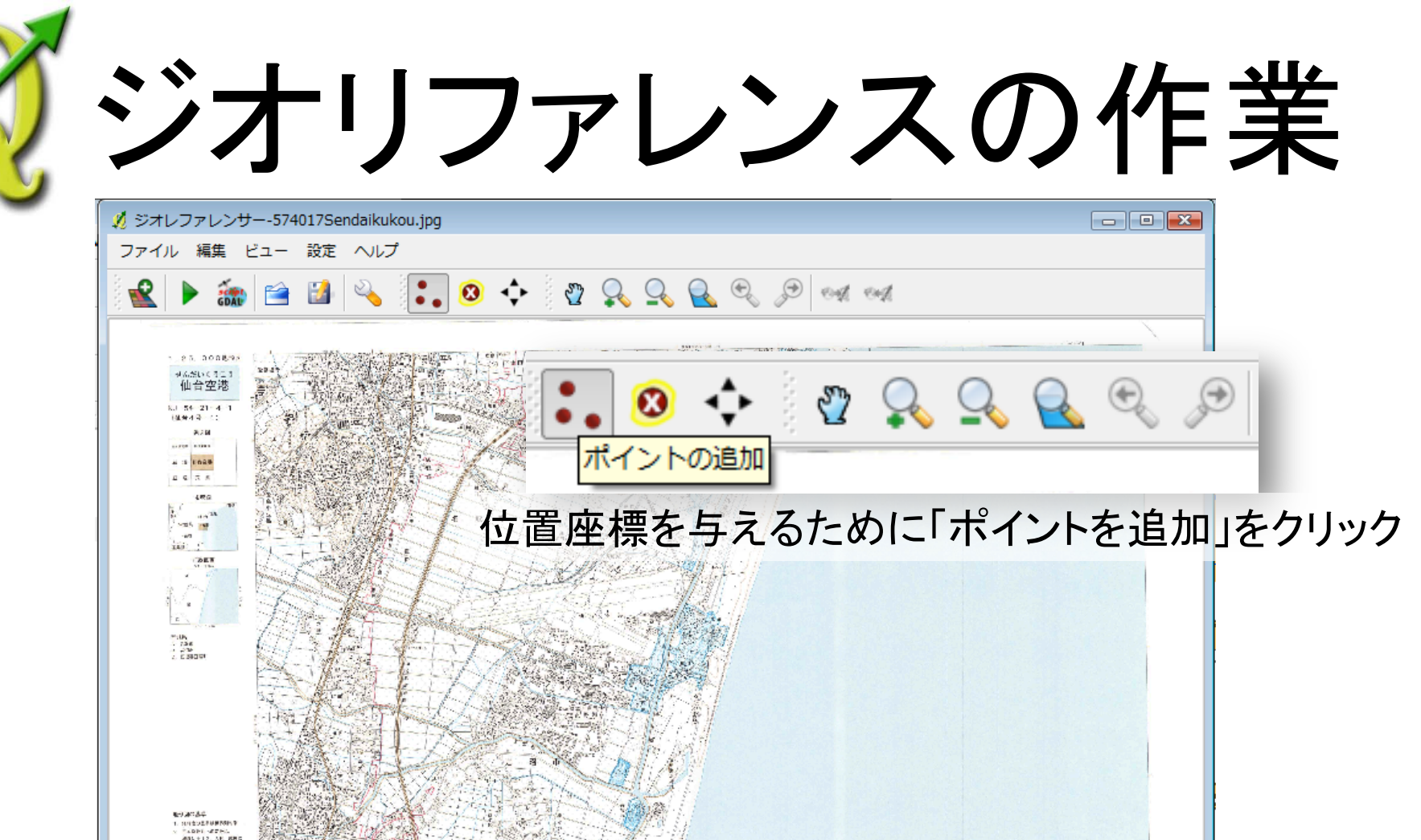

100.0 1011-14 Hotel **国际委由安全党内**基 工士电社网 NA 12 H S # 1 TH 1010

1.20, 000 1.20, 1.20, 000

伯台室港

ジオリファレンスの作業

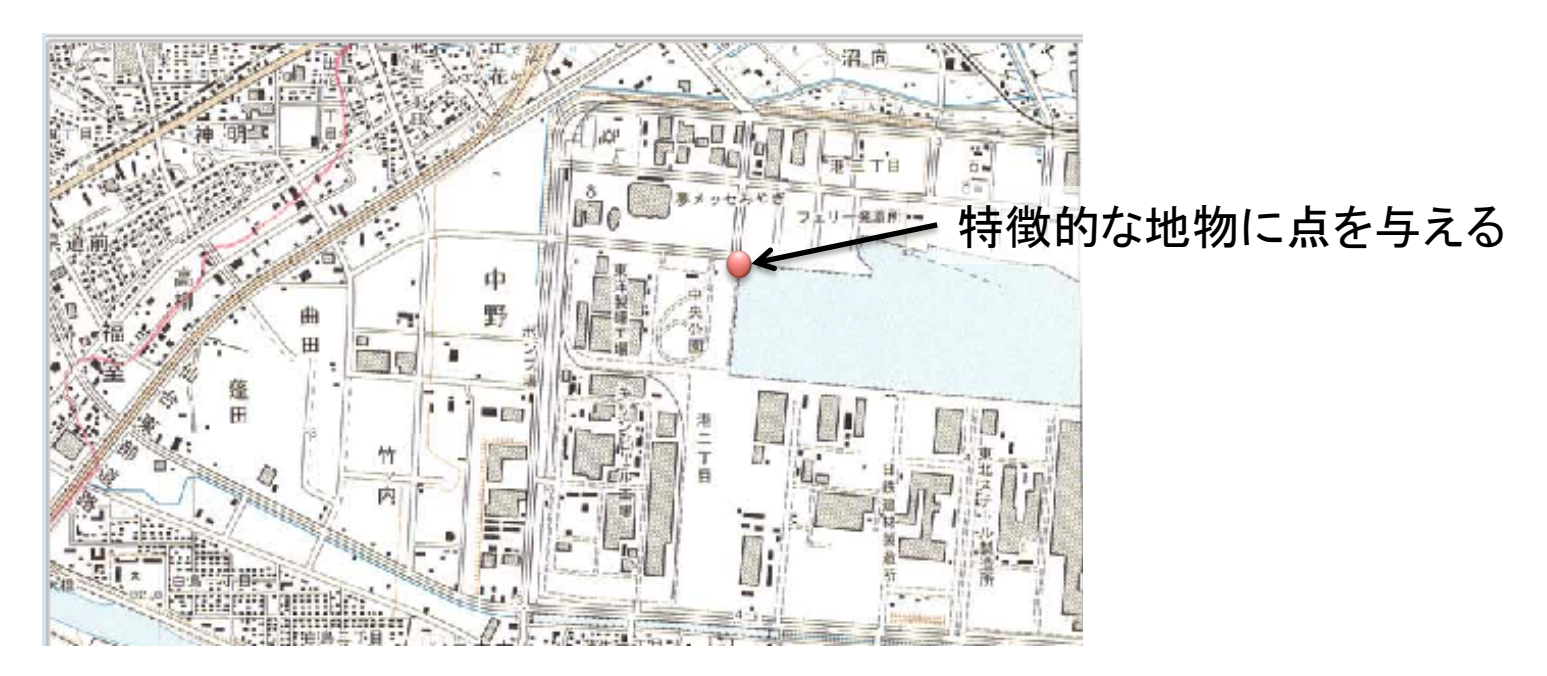

このようなウィンドウが現れるので、 「マップキャンバスより」をクリック

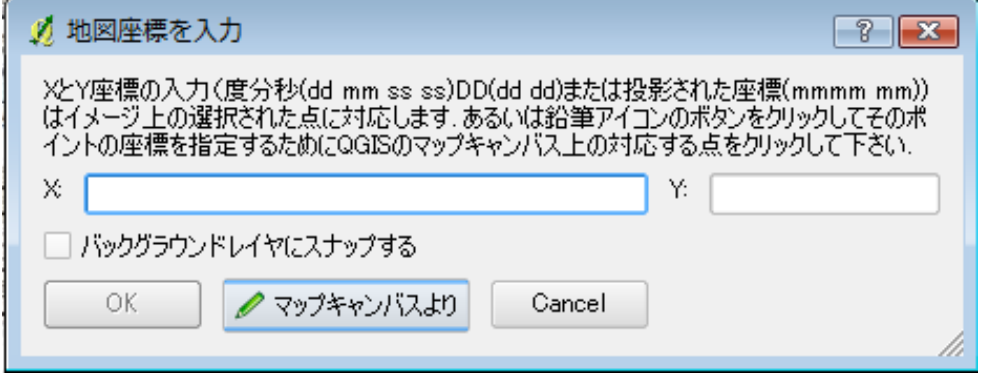

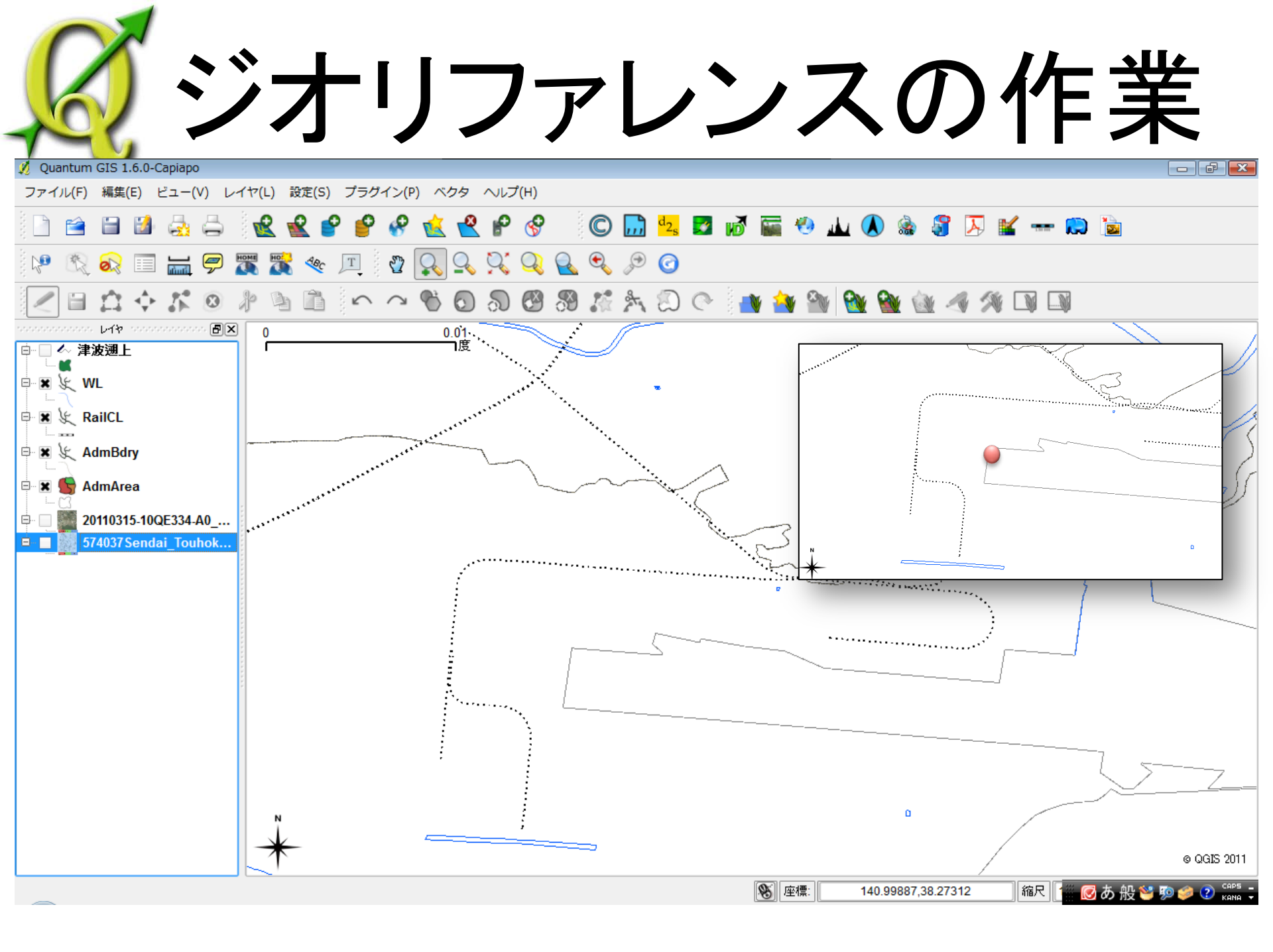

ジオリファレンスの作業

| GCPテー  | ブル |         |         |        |       |          |          |                |
|--------|----|---------|---------|--------|-------|----------|----------|----------------|
| on/off | id | srcX    | srcY    | dstX   | dstY  | dX[ピクセル] | dY[ピクセル] | residual[ピクセル] |
| ×      | 6  | 1639.08 | 554.39  | 140.93 | 38.32 | 0.00     | 0.00     | 0.00           |
| ×      | 5  | 2539.85 | 2010.30 | 140.97 | 38.27 | 0.00     | 0.00     | 0.00           |
| ×      | 4  | 441.80  | 2314.10 | 140.87 | 38.26 | 0.00     | 0.00     | 0.00           |
| ×      | 3  | 1046.48 | 765.57  | 140.90 | 38.31 | 0.00     | 0.00     | 0.00           |
| ×      | 2  | 2284.94 | 1083.65 | 140.96 | 38.30 | 0.00     | 0.00     | 0.00           |
| ×      | 1  | 2884.60 | 759.74  | 140.99 | 38.31 | 0.00     | 0.00     | 0.00           |
| ×      | 0  | 3159.19 | 1818.54 | 141.00 | 38.27 | 0.00     | 0.00     | 0.00           |

これでラスターデータに位置座標がリンクされた状態になる。 それを5点~10点ほど別の地点で繰り返して行う。 その際、地形図をまんべんなく網羅するように点を打っていく。 今回は7点ほど位置座標をあたえた。

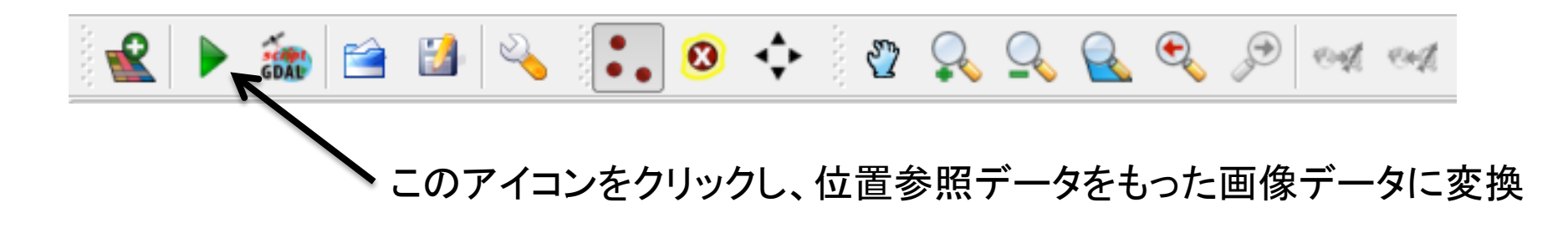

# ジオリファレンスの作業

| 変換の設定のウィンドウがあらわれる。 |    |
|--------------------|----|
| 変換タイプ:多項式1         |    |
|                    | I. |

- 再サンプリング手法:再近傍
- 圧縮方法:NONE
- 出カラスタ:出力先
- ターゲットSRS(座標系):JGD2000の第10系

"実行された時にQGISにロードしま す"にチェックをいれておくと、勝手に QGISに表示される

| 🕺 変換の設定        | ? 💌                                            |
|----------------|------------------------------------------------|
|                |                                                |
| 変換タイプ:         | 多項式1 ▼                                         |
| 再サンプリング手法:     | 最近傍    ▼                                       |
| 圧縮方法:          | NONE                                           |
| 🔲 ワールドファイルを作り  | 成します                                           |
| 出力ラスター         | top/画像/574037Sendai_Touhokubu_ジオリファ済み.tif] [ 🚞 |
| ターゲットSRS:      | EPSG:4326                                      |
| pdg地図の作成:      |                                                |
| pdfレポートを作成する:  |                                                |
| 📃 ターゲットの解像度を   | 設定して下ざい                                        |
| 水平             | 1.00000                                        |
| 垂直             | -1.00000                                       |
| ◎ 必要に応じて透明に    | 0を使用                                           |
| 🗶 実行された時(zQGI) | Sにロードします                                       |
|                | OK Cancel Help                                 |

ジオリファレンスの作業

「OK」を押すと位置情報付きの画像データができる。

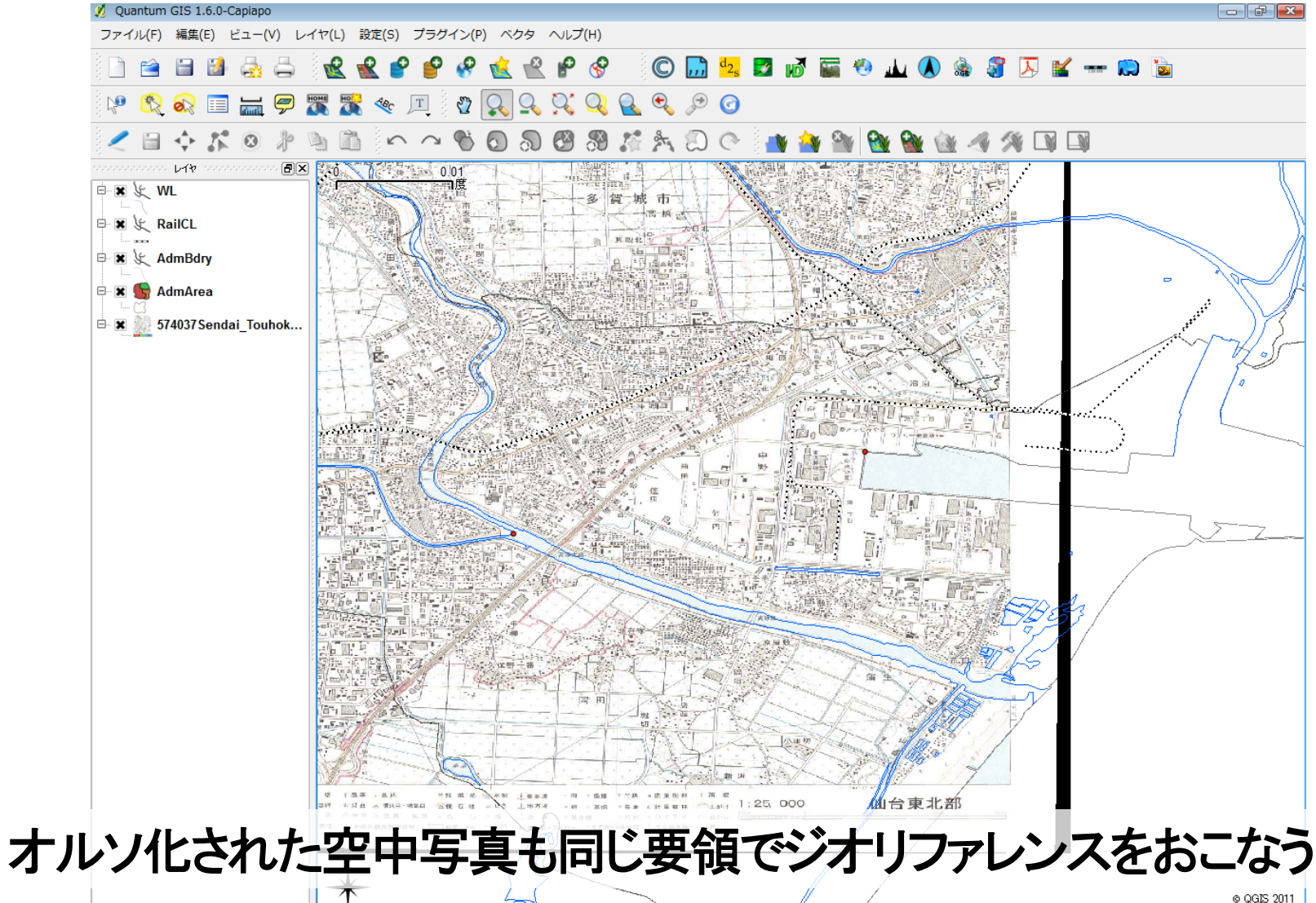

**ダ**ラスタをデジタイジング

| 🕺 Quantum GIS 1.6.0-Capiapo - 🖁              | 宮崎県                      |              |                                                                                                    |                                                                                                    |                   |                           |             |              |
|----------------------------------------------|--------------------------|--------------|----------------------------------------------------------------------------------------------------|----------------------------------------------------------------------------------------------------|-------------------|---------------------------|-------------|--------------|
| ファイル(F) 編集(E) ビュー(V)                         | レイヤ(L) 設定(S) プラグイン(P) ベク | タ ラスタ(R) ^   | ∨レプ(H)                                                                                                    |                                                                                                    |                   |                           |             |              |
| 🕴 🖻 😭 🛃 🚑                                    | 新規                       | •            | 🤙 新しいShapeファイルレイヤ                                                                                                    | Ctrl+Shift+N                                                                                                    | 🔪 📾 😡             | S 🔐 🗔 💅                   | 🐝           |              |
|                                              | ラスタ計算機                   |              | 🤞 新しいSpatialiteレイヤ                                                                                                    | Ctrl+Shift+A                                                                                                    |                   |                           |             |              |
| ) 🖓 🔣 🐼 💷 🚟 🦻                                | 👻 ベクタレイヤの追加              | Ctrl+Shift+V | s & 2° 🖸                                                                                                    |                                                                                                    |                   |                           |             |              |
| i 🥒 🗎 🔶 🏌 🔞 🌡                                | 👻 ラスタレイヤの追加              | Ctrl+Shift+R | * 🛧 🔊 🔿 📩                                                                                                    | Sa 🗛 🗛                                                                                                    | in 1 m            |                           |             | 🔯 🔯 »        |
|                                              | PostGISレイヤの追加…           | Ctrl+Shift+D | THE SE IN FORM                                                                                                    |                                                                                                    |                   |                           |             | 0.005        |
|                                              | ・<br>P SpatiaLiteレイヤの追加  | Ctrl+Shift+L |                                                                                                    |                                                                                                    | - <b>1</b>        | , r                       |             | 0.005<br>一一度 |
|                                              | 🔗 WMSレイヤの追加              | Ctrl+Shift+W | The second                                                                                                    |                                                                                                    | -A                |                           |             |              |
|                                              |                          |              |                                                                                                    |                                                                                                    | Tele              |                           |             |              |
| 🖻 🕱 🗶 AdmBdry                                | 🗎 編集を保存する                |              |                                                                                                    |                                                                                                    |                   |                           |             |              |
| 🗏 🕱 🛃 AdmArea                                | 🧪 編集モード変更                |              | The second                                                                                                    | A Carlos                                                                                                    |                   |                           | -           |              |
|                                              | 名前をつけて保存                 |              |                                                                                                    |                                                                                                    | and and           |                           | -           |              |
| Z0110315-10QE334-A0     S74037 Sendai Touhol | 選択部分をベクタファイルとして保存する      | 5            |                                                                                                    | and a start of the start of the |                   |                           |             |              |
|                                              | 🔮 レイヤ (群) の削除            | Ctrl+D       | 2 A A AN                                                                                                    | and the second                                                                                                    |                   |                           |             |              |
|                                              | プロパティ                    |              | CONTRACTOR OF THE                                                                                                    | - States                                                                                                    | Same an           |                           |             |              |
|                                              | 検索                       |              |                                                                                                    | A straight                                                                                                    |                   | 1. 2. 2.                  | 8           | ,            |
|                                              | 📸 全体図に追加                 | Ctrl+Shift+O |                                                                                                    |                                                                                                    |                   |                           | - ann an th | ·****        |
|                                              | 👍 全体図に全て追加               |              |                                                                                                    |                                                                                                    |                   |                           |             | ······       |
|                                              | 🤗 全体図から全て削除              |              |                                                                                                    | and a second second                                                                                                    |                   |                           |             |              |
|                                              |                          | Ctrl+Shift+H |                                                                                                    | - renel                                                                                                    |                   |                           |             |              |
|                                              | 🏟 全てのレイヤを表示              | Ctrl+Shift+U | The second second secon |                                                                                                    | - Aller           |                           | ····.       | ·····        |
|                                              | 🔩 ラベリング                  |              |                                                                                                    |                                                                                                    |                   | the state of the second   |             | 1            |
|                                              |                          |              |                                                                                                    |                                                                                                    |                   | 201-年3月12 - 3;<br>本二和戶間故等 |             |              |
|                                              |                          |              |                                                                                                    |                                                                                                    | 1                 |                           | ·           | © QGIS 2011  |
| 新しいShapeファイルレイヤを作る                           |                          |              | I.                                                                                                    | 8 座標: 14                                                                                                    | 40.98828,38.27962 | 縮尺 1:802                  | 0           | 🔊 🗙 VUĞ 🔙    |

ラスタをデジタイジング

GISのデータにおいて大切な項目は

- ・「点,線,面」のどのデータであるか
- ・位置座標系は何を使用するか
- ・属性値になにをいれるか

この3点である。それぞれ自分の作成 したいデータがなにかを考えそれに 伴った項目を選択する。

今回は、被災家屋の流出について面 (ポリゴン)データを作成する。

タイプ:ポリゴン CRS ID: JGD2000平面直角第10系 新しい属性:流出(整数値) 種類(テキスト)

を選択し、「OK」を選択する。

| 🕺 新規ベクターレイ                            | t>              |             |            | ? 🔀    |
|---------------------------------------|-----------------|-------------|------------|--------|
| _\$17                                 |                 |             |            |        |
| 一点                                    | ○ ∋イン           |             | ● ポリゴン     |        |
| CRS ID <del>-proj-longl</del>         | st +ellps=WGS84 | +datum=WGS9 | 4 +no_defe | CRSの指定 |
| 一新しい属性―――                             |                 |             |            |        |
| 名称 流出                                 |                 |             |            |        |
| タイプ テキストデー                            | \$              |             |            | -      |
| ロックストデータ 福 一 整数値                      | ۶<br>• • • •    |             |            |        |
| □□□□□□□□□□□□□□□□□□□□□□□□□□□□□□□□□□□□□ | 斑値              |             |            | P      |
|                                       |                 | 属性          | ストに追加する    |        |
| 夕称                                    | タイプ             | ta          | 括度         |        |
| 種類                                    | String          | 80          | 116/30     |        |
| 1200                                  | y               |             |            |        |
|                                       |                 |             |            |        |
| •                                     |                 |             |            |        |
|                                       |                 | ि संगर      | 副性を削除する    |        |
|                                       |                 |             |            |        |
|                                       |                 | ОК          | Cancel     | Help   |

**ダ**ラスタをデジタイジング

### 保存するファイル名を記入し、「Save」をクリック

| 🕺 別名で保存                                   | ? 💌            |                                    |
|-------------------------------------------|----------------|------------------------------------|
| Look in: 🔋 C¥Users¥Kenyat¥Desktop¥世≷¥test | - 3 0 1 1:1 1  |                                    |
| My Computer         Kenyat                | Save<br>Cancel | URFOLSOSOTOFOLUSÍOGISIC追加される       |
|                                           |                | CRSが定義されていません - デフォルトのCRSが初期値になります |

ラスタからベクタを作成

編集したいデータを選択し、 アイコンをクリックするとデジタイジングが可能と

なる。ここでは流出有無にデータを追加していきたいので、「流出有無」をクリックし、

色を青に斑点させ、

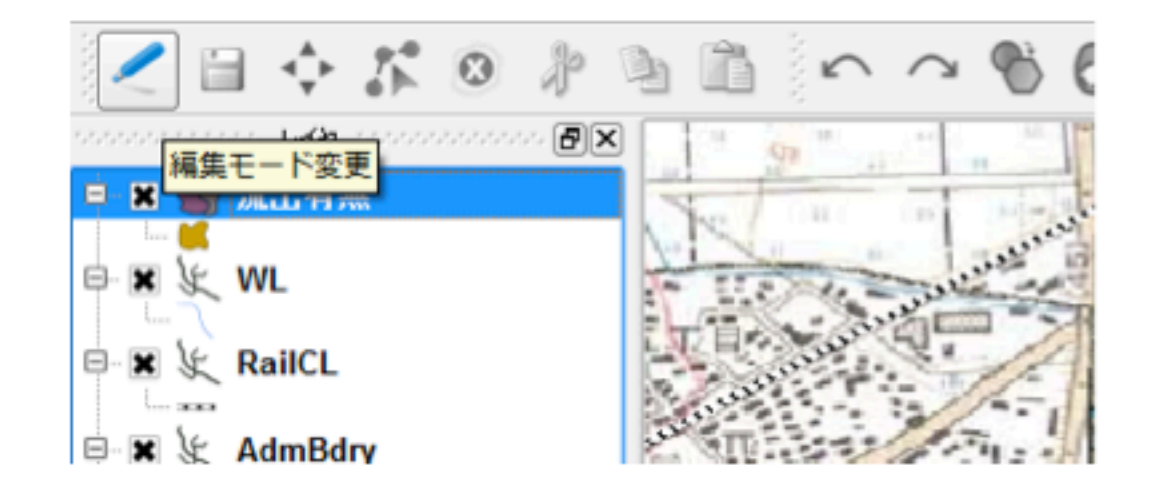

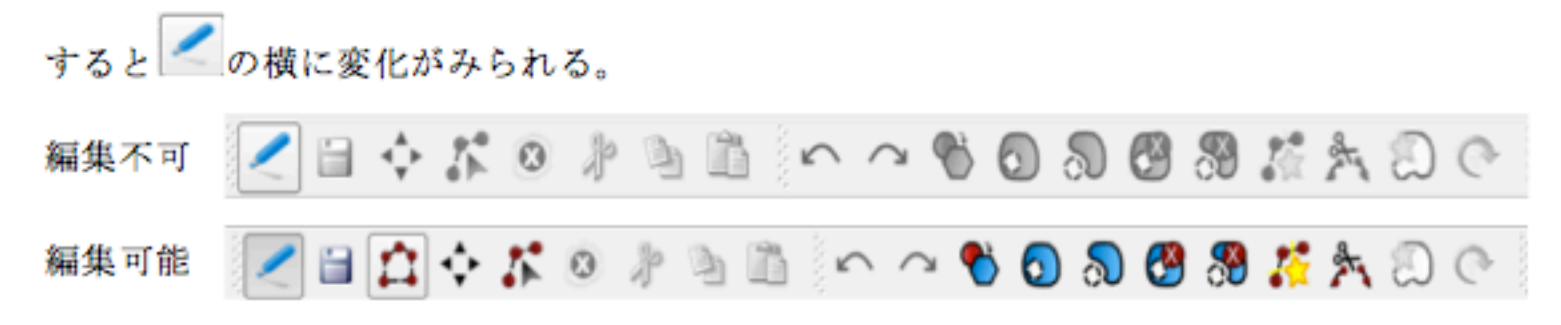

ラスタからベクタを作成

そして、 ☆アイコンをクリックし、建物の輪郭線にそってよつ端をクリックする。最 後に、左クリックすると建物の輪郭線の入力が完了し、属性値をいれるウィンドウが 開く。

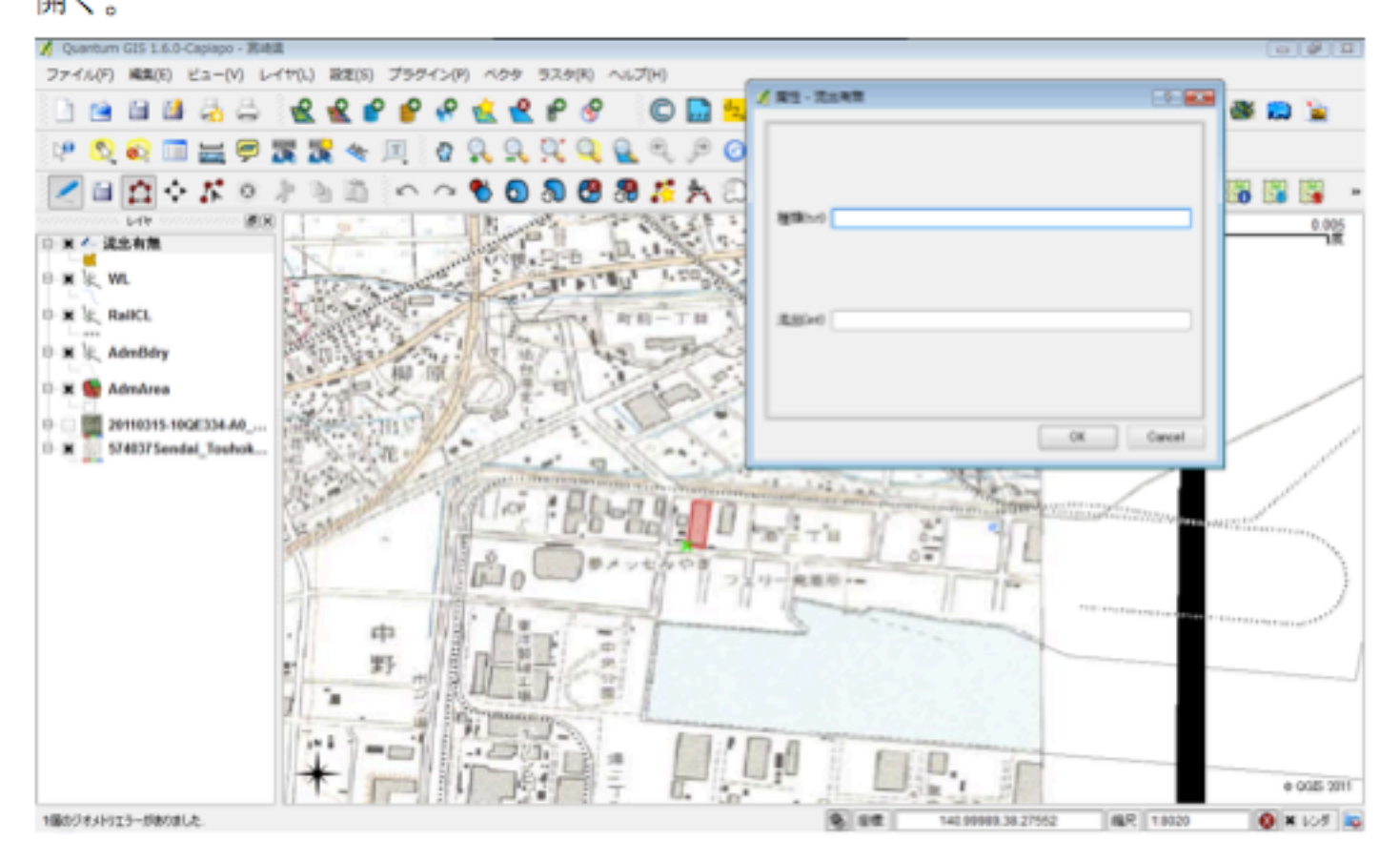

ラスタからベクタを作成

属性値をウィンドウに従って入力し、「OK」をクリック

| 😤 🕈 🔗 🛛 🔘 🛄 🔩                                                                                                    | 💋 属性 - 流出有無 |                                      |     |
|----------------------------------------------------------------------------------------------------|-------------|--------------------------------------|-----|
| 🔍 🔍 🔍 🔍 🔎 🙆                                                                                                    |             |                                      |     |
| 🕤 බි 🙆 🖏 🥂 🎘 🕮                                                                                                    |             |                                      |     |
|                                                                                                    | 種類(txt)     |                                      |     |
|                                                                                                    |             |                                      |     |
| 「町前一丁目」                                                                                                    | 流出(int)     |                                      |     |
|                                                                                                    |             |                                      |     |
| 17- PL- PL-                                                                                                    |             | <sup>3</sup> スタ(R) ヘルプ(H)            |     |
| Come le la come de la come de la | ОК          | ] 🔐 🔗 🔘 🦳 👌 👷 🖉 陽性 - 流出有無 🔹 💽 💽      | X   |
|                                                                                                    | at the set  |                                      |     |
|                                                                                                    |             |                                      | _   |
| 0 ジャンセカやぎ フェ                                                                                                    | 0 発着所*=     |                                      | 0   |
|                                                                                                    |             |                                      | -11 |
|                                                                                                    |             |                                      |     |
|                                                                                                    |             |                                      |     |
| アータを人刀                                                                                                    | を繰り返し、      | 町前一丁目 流出(int) 1                      |     |
| 3 アイコンで保護                                                                                                    | 存、          |                                      |     |
| 🧪 をもう一度ク                                                                                                    | トックすると編集が終了 |                                      |     |
|                                                                                                    |             |                                      |     |
|                                                                                                    |             |                                      |     |
|                                                                                                    |             | A Discourse and Aris And And And And |     |
|                                                                                                    |             |                                      |     |

ラスタからベクタを作成

作成したデータのシンボルを変更し、わかりやすくしてみる。 流出有無ポリゴンからレイヤプロパティを開き「シンボル」の「固有色」を選択

| 🕺 レイヤプロパティ - 流出有無 💦 💦 💦 💦 💦                                                                                                    |
|----------------------------------------------------------------------------------------------------|
| <ul> <li>▲</li> <li>▲</li> <li>●</li> <li>●</li></ul> |
| ラベル<br>塗りつぶしオブション<br>属性                                                                                                    |
| アウトラインオブション 一般情報 ▼                                                                                                    |
| 既定のスタイルに戻す     既定スタイルとして保存     スタイルを読み込み…     スタイルを保存…       OK     Cancel     Apply     Help                                                                                                    |

ラスタからベクタを作成

分類フィールドで、表現したい項目を選択し、「分類」をクリックする。 そして各々のクラスの色を変更し、「OK」を押す

| 🔏 レイヤプロパティ - 流出有無 🔹 💽 💌                                  |
|----------------------------------------------------------|
| N(例タイプ       画有値<                                        |
| 既定のスタイルに戻す既定スタイルとして保存スタイルを読み込み…スタイルを保存…OKCancelApplyHelp |

ラスタからベクタを作成

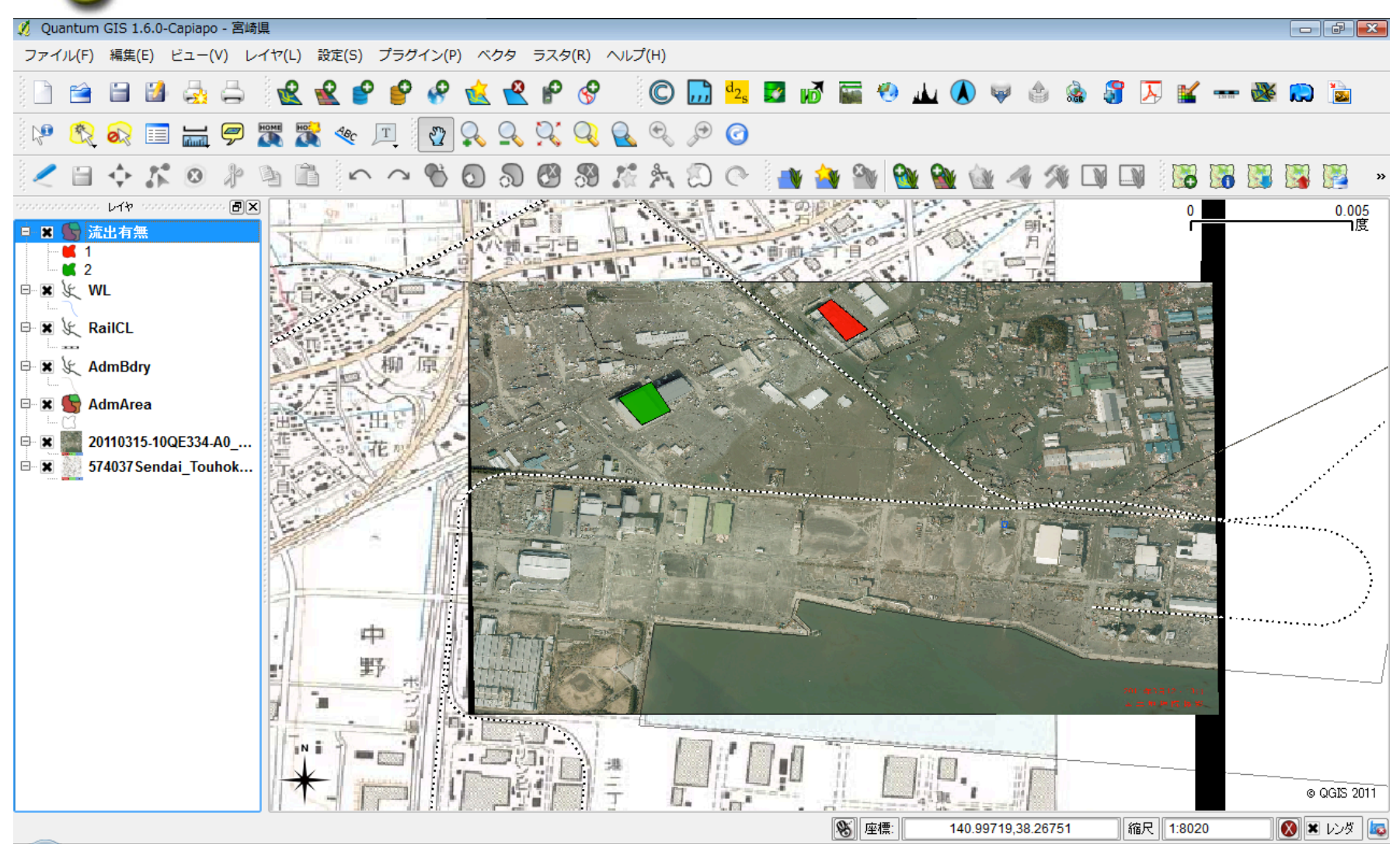

流出した家屋は赤で、残存した家屋は緑で示すことができる

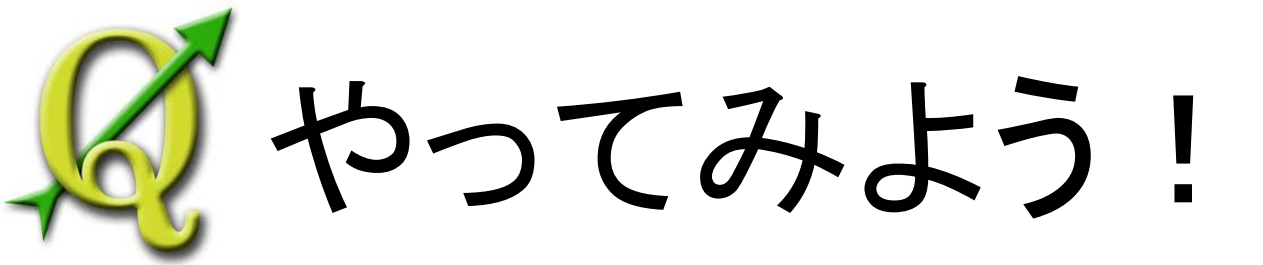

### 利尻島のデータを使って、地形分類図のベクトルデータを作成しよう!